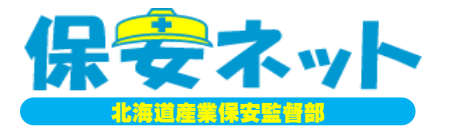

## 保安ネットの使用方法の紹介

### ~電気事業法における利用者(設置者)向け~

### 令和2年6月

北海道産業保安監督部 電力安全課

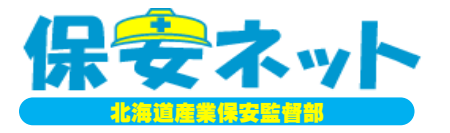

## テーマ1. 保安ネットの概要

## テーマ2. 保安ネットの構成

## テーマ3.保安ネットによる手続き (事例:保安管理業務外部委託承認申請)

1

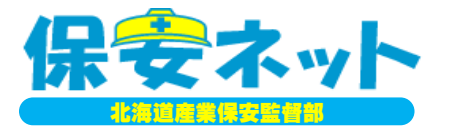

## <u>テーマ1. 保安ネットの概要</u>

# テーマ2. 保安ネットの構成

## テーマ3.保安ネットによる手続き (事例:保安管理業務外部委託承認申請)

2

### 1-1. 保安ネットとは?

保安ネットとは、5つの産業保安法令に基づく一部の手続きを、各事業者がインターネットを 利用して届出・申請を行うことができるシステム。

- (1)対象となる法令
  - ①**電気事業法**
  - ②ガス事業法

③液化石油ガスの保安の確保及び取引の適正化に関する法律

- ④火薬類取締法
- ⑤鉱山保安法
- (2) 運用開始時期

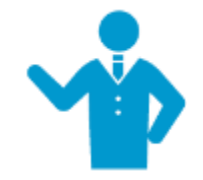

## <u>北海道</u>は令和2年6月29日から

電気事業法に基づく<br />
届出・申請を電子化!

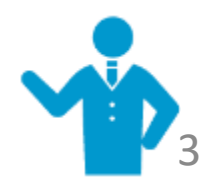

### 1-2.利用することのメリット

保安ネットは、産業保安法令に基づく一部の手続きを、事業者がインターネットを利用して 届出等を行うことができるシステムで、様々な使用上のメリットがある。

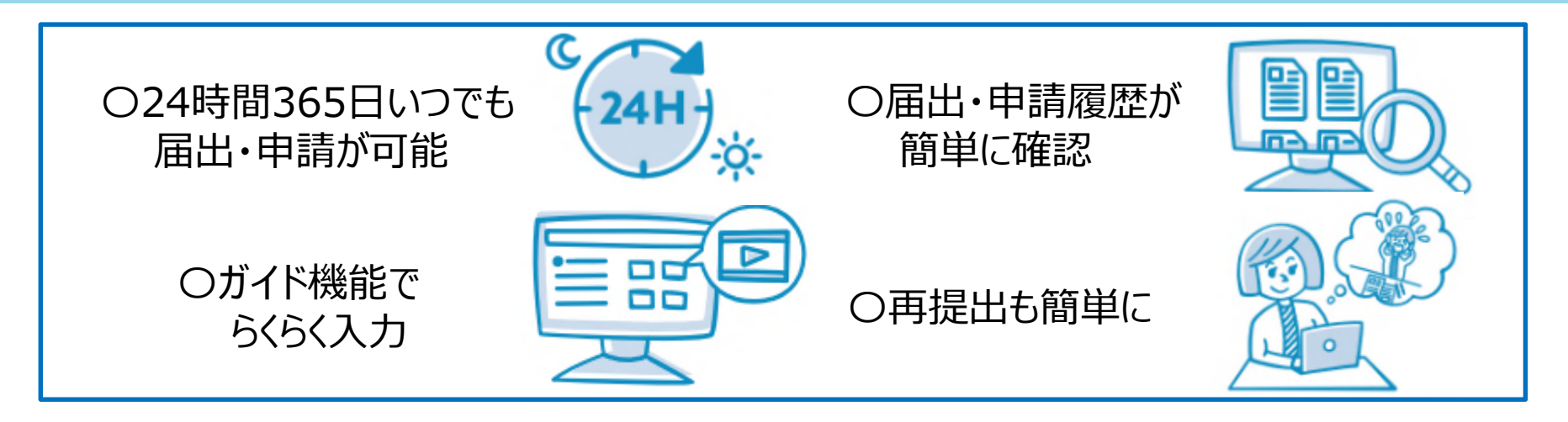

例えば、①履歴の確認→届出・申請は、提出毎に画面で受理/審査完了結果が閲覧できる。過去に届出・申請したデータを利用して新たに届出・申請もできる。 (2)処理状況の確認→提出した届出・申請の処理状況(審査中・受領済・承認済など)を画面上で確認できる。一覧も印刷可能。

(3)通知文書→申請承認後に交付する通知文書は、PDF形式にて複数回のダウンロードや印刷が可能。

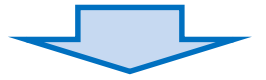

更に、電子届出・申請の際は、設置者の代表印は不要となるため、 **従来より手間なく手続がスピーディー**になる!

### **1-3①. gBizIDとは** (その1・・・概要)

#### 保安ネットの利用するには、事前にgBizID (<u>デービズ・アイ・ディー)</u>のアカウント取得が 必要です。

#### ①**gBizID**とは?

■経済産業省に対する様々な行政手続きを一つの共通アカウントで利用できる サービス。

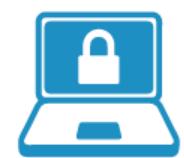

- ■詳細はgBizID ホームページ (https://gbiz-id.go.jp/) を参照。
- ②gBizIDに関する問合せ先 <gBizID ヘルプデスク>
   ■電話:06-6225-7877 受付時間:平日9:00~17:00
   (Razawbの操作支法や不見合け、「保安之wbの操作支法や不見合け、「保安之wbの操作支法や不見合け、「保安之wbの操作支法や不見合け、「保安之wbの操作支法や不見合け、「保安之wbの提供支援」

保安ネットの操作方法や不具合は、「保安ネットヘルプデスク」に問い合わせ (本資料55ページ参照)。

♀⁻よくある質問

Q1. 電子届出・申請する場合は、どのような事前準備が必要か?

A1. ①インターネットに接続できるパソコン、②『<u>g BizID</u>のIDとパスワード)』、③届出・申請に必要な 情報の3点。

**Q2.**法人ではなく個人で電子届出・申請は可能か?

A2. 個人でも可能。なお、個人の場合でも『g BizID』の取得が必要。

### 1-32. gBizIDとは (その2···アカウント取得)

#### gBizIDを取得していない方はgBizIDのサイト(<u>https://gbiz-id.go.jp/</u>)にアクセスして、 gBizIDプライムの取得を行ってください。

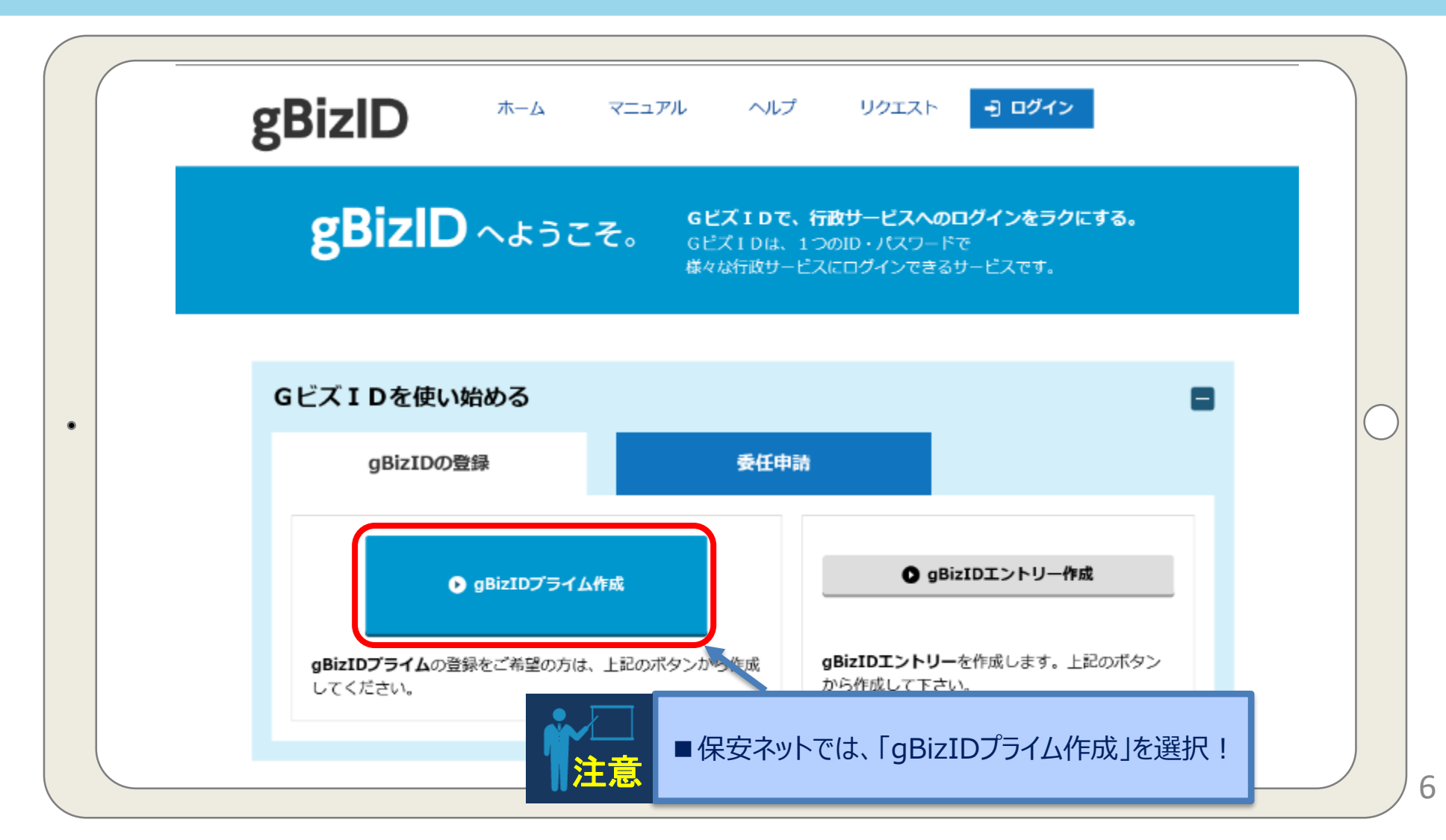

#### 1-33. gBizIDとは (その3···利用できる行政サービスの例)

#### gBizIDで利用できる行政サービスは、保安ネット以外にも様々あり、その一例は・・・

#### GビズIDで利用できる行政サービス一覧

|                 |                                                                                                    | 利用可            | 能なアカウン         | /ト種別            | 委任 | 田业体亡女                                                                      |  |
|-----------------|----------------------------------------------------------------------------------------------------|----------------|----------------|-----------------|----|----------------------------------------------------------------------------|--|
|                 | サーヒス名                                                                                                    | gBizID<br>プライム | gBizID<br>メンバー | gBizID<br>エントリー | 対応 | 担当省厅名                                                                      |  |
| <b>jG</b> rants | <b>jGrants</b><br>https://jgrants.go.jp<br>公募から事後手続まで全プロセスをデジタル化した<br>補助金申請システム                                                                                                    | 0              | _              | _               | _  | 経済産業省<br>お問い合わせは、応<br>募する補助金の事務<br>局までお願いいたし<br>ます                         |  |
| 社会保険手続きの電子申請    | <b>社会保険手続きの電子申請</b><br>https://www.nenkin.go.jp/denshibenri/e-gov2.h<br>tml<br>社会保険の手続きを電子申請で行うための「届書作<br>成プログラム※」の提供や利用方法などについてご<br>紹介<br>※令和2年4月1日、日本年金機構ホームページに公<br>開予定           | 0              | 0              | _               | _  | ねんきん加入者ダイ<br>ヤル(日本年金機構<br>電子申請・電子媒体<br>申請照会窓口)<br>0570-007-123<br>(ナビダイヤル) |  |
| 保会ネット           | <b>保安ネット</b><br>https://www.meti.go.jp/policy/safety_security/i<br>ndustrial_safety/hoan-net/<br>産業保安・製品安全分野の一部手続きをインターネ<br>ットで提出するサービス<br>(提供エリア、対象手続きについては保安ネットの<br>ページにてご確認ください。) | 0              | 0              | 0               | _  | 経済産業省<br>050-2018-8381                                                     |  |

#### 1-4. 電気事業法に係る手続きを保安ネットで行うと・・・

電気事業法では、8つの届出・申請が保安ネットを使用することで、<u>迅速に手続きを進める</u> ことができる。わざわざ受付窓口訪問や郵送といった手間も不要。

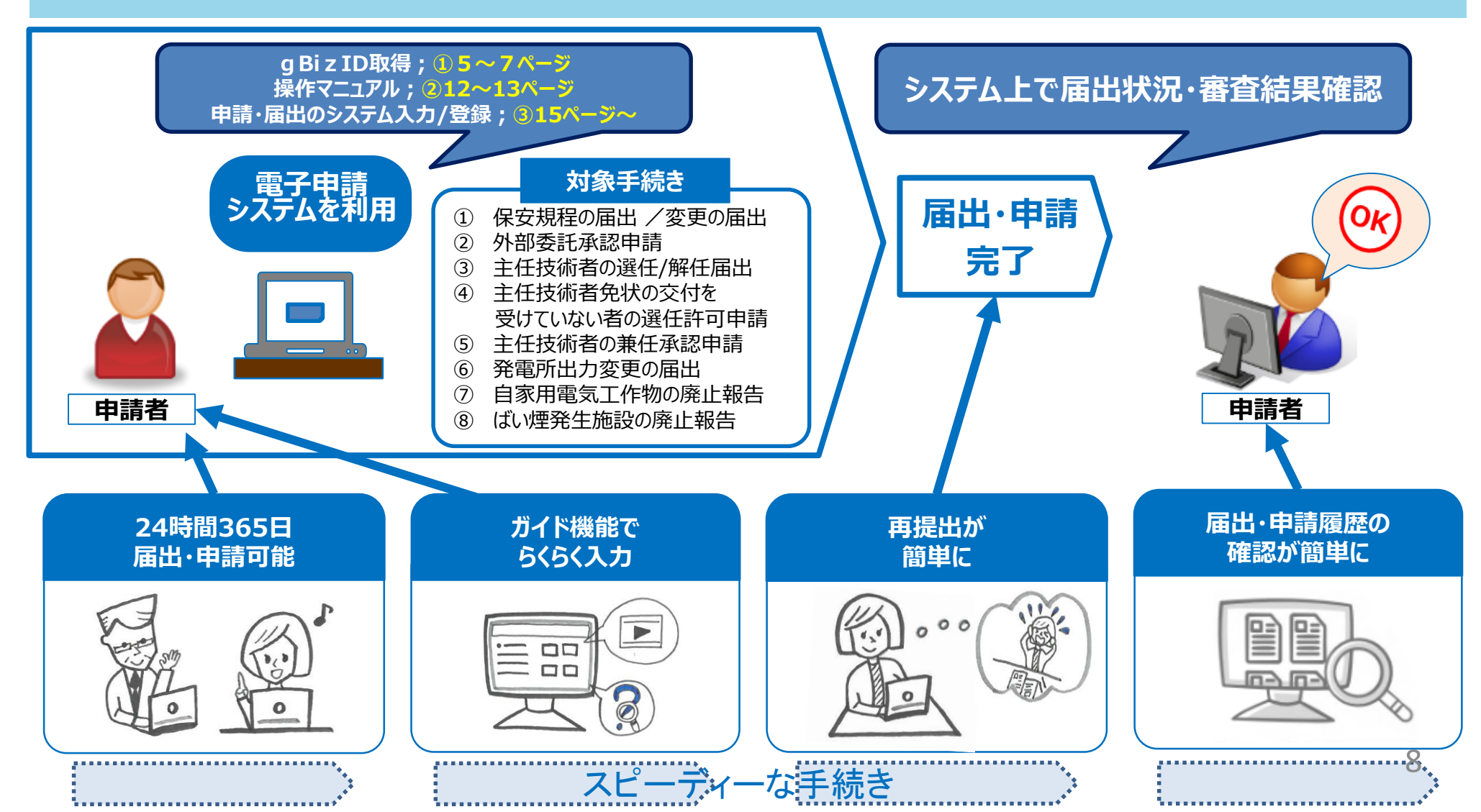

### 1-5.保安ネットへの当部ホームページ (HP) からのアクセス

#### 当部HPのリンクバーから、経済産業省の『保安ネットポータルサイト』にアクセスできる。

#### 北海道産業保安監督部のホームページ https://www.safety-hokkaido.meti.go.jp

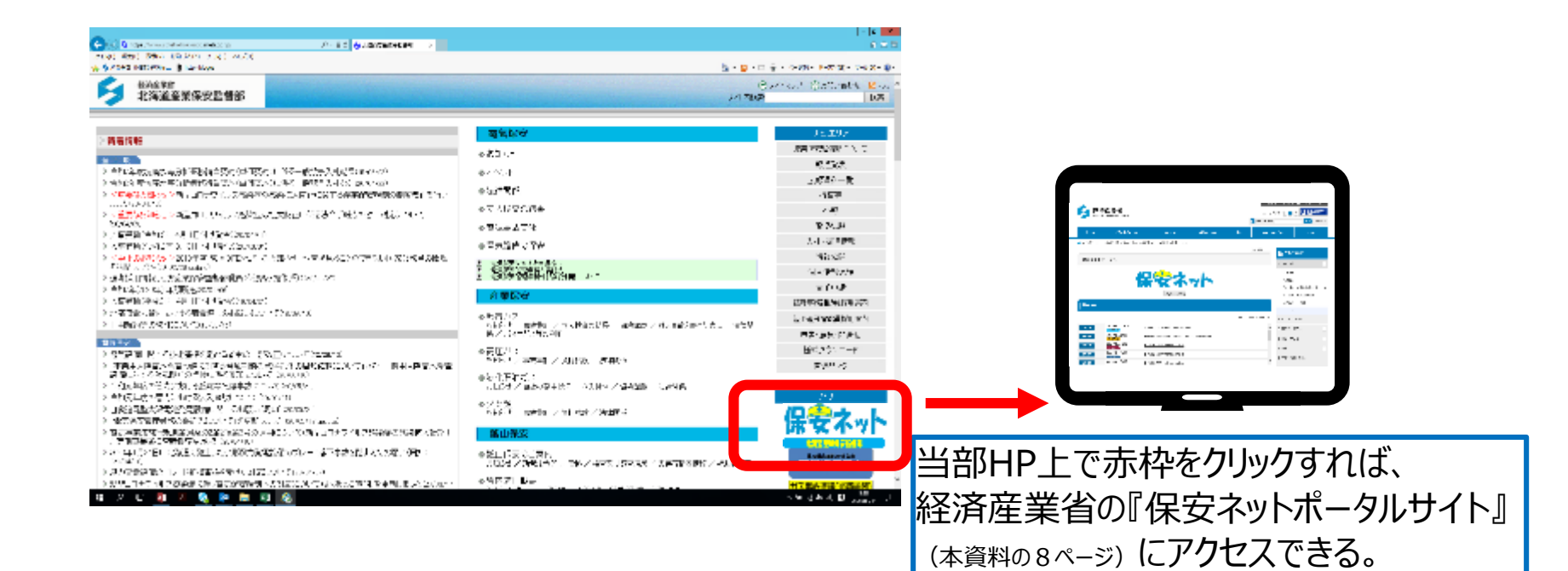

### 1-6.保安ネット画面へのアクセス (トップページ)

#### 保安ネットポータルの第1画面で『保安ネットはこちら』をクリックすると g BizID入力画面に繋がる。

| ¥Xin/str                                         | 首连業省<br>ref.Economy, Trade and Industry                                                           |                                                                   |                     | 文字サイズ変更 小 中 大 100 100 100000000000000000000000000 |                  |                                                                                                    | ルビリティ<br>ミツール<br>日検索                              |            |
|--------------------------------------------------|---------------------------------------------------------------------------------------------------|-------------------------------------------------------------------|---------------------|---------------------------------------------------|------------------|----------------------------------------------------------------------------------------------------|---------------------------------------------------|------------|
| 水一人                                              | 経済産業者につい                                                                                          | いて お知らせ                                                           | 政策について              | \$Rāt                                             | 申請・お             | 別合せ                                                                                                    | English                                           |            |
| 🤧 ▶ 政策につい                                        | て > 政策一覧 > 安全・安心                                                                                  | → 保安ネット + 保安ネットボータル                                               |                     |                                                   |                  |                                                                                                    |                                                   |            |
| 保安ネット                                            | ヽポータル                                                                                             |                                                                   | 解説                  | ■この『保<br>■本資料                                     | ≷安ネットは<br>↓11ページ | まこちら』を<br>うのgBizI                                                                                                    | クリックす<br>D入力画                                     | ると!<br>i面に |
|                                                  |                                                                                                   | 保守え                                                               | wh                  | $\geq$                                            |                  | > 經濟産業<br>> 対外経済                                                                                                    |                                                   |            |
|                                                  |                                                                                                   | 保安初日にある                                                           |                     |                                                   |                  | > ものづくり<br>> 中小企業・                                                                                                    | リ/情報/流通・サー<br>地域経済産業                              | ビス         |
| 新着情報                                             |                                                                                                   | 保安ネットはこちら                                                         |                     |                                                   |                  | > ものづくり<br>> 中小企業・<br>> エネルギー                                                                                                    | :/情報/流通・サー<br>地域経済産業<br>・・環境                      | ·ビス        |
| 新台情報                                             |                                                                                                   | 保安初日にあら                                                           |                     | 0 22                                              | はまでの情報一覧         | <ul> <li>&gt; ものづくり</li> <li>&gt; 中小企業・</li> <li>&gt; エネルギー</li> <li>&gt; 安全・安心</li> <li>○ これまでの</li> </ul>                                                 | //情報/流通・サー<br>地域経済産業<br>・・環境<br>><br>政策           | ・ビス        |
| 新着情報<br>8知5せ                                     | 2020年1月16日<br>保安共直                                                                                | 保安ネットはこちら                                                         | list                | 0 <u>21</u>                                       | はまでの情報一覧         | <ul> <li>&gt; ものづくり</li> <li>&gt; 中小企業・</li> <li>&gt; エネルギー</li> <li>&gt; 安全・安心</li> <li>○ これまでの</li> <li>○ 審議会・研</li> </ul>                                | /情報/流通・サー<br>地域経済産業<br>・・環境<br>)<br>政策<br>究会      | ·ビス<br>・   |
| 新着情報<br>8対5せ<br>8対5せ                             | 2020年1月16日<br>原支共通<br>2020年1月6日<br>電気研究                                                           | 保安ネットはごちら<br>保安ネットの利用停止期間のお知<br>電子届出・申請の受付を開始しま                   | lらせ<br>tuth (四国・沖縄) | 0 22                                              | <u>はまでの情報一覧</u>  | <ul> <li>&gt; 古のづくり</li> <li>&gt; 中小企業・</li> <li>&gt; エネルギー</li> <li>&gt; 安全・安心</li> <li>○ これまでの</li> <li>○ 御藤会・研</li> <li>○ 白書・報告</li> </ul>               | /情報/流通・サー<br>地域経済産業<br>・・環境<br>D<br>政策<br>究会<br>書 | ·Ez        |
| 新省情報       お知らせ       お知らせ       お知らせ            | 2020年1月16日<br>(東京共高)<br>2020年1月6日<br>第第原文<br>2020年1月6日<br>(刘文存文                                   | 保安ネットの利用停止期間のお知     電子届出・申請の受付を開始しま     電子届出の受付を開始しました            | らせ<br>した (四国・沖縄)    | 0 <u>–</u> 2                                      | 1までの情報一覧         | <ul> <li>&gt; ものづくり</li> <li>&gt; 中小企業・</li> <li>&gt; エネルギー</li> <li>&gt; 安全・安心</li> <li>○ これまでの</li> <li>○ 審議会・研</li> <li>○ 白書・報告</li> <li>○ 法令</li> </ul> | /情報/流通・サー<br>地域経済産業<br>・・環境<br>D<br>政策<br>発会<br>書 | ·EZ        |
| 新着情報       お知5せ       お知5せ       お知5せ       お知5せ | 2020年1月16日<br>(希安共和)<br>2020年1月6日<br>(希安兵策)<br>2020年1月6日<br>(夏夏夏夏夏夏夏夏夏夏夏夏夏夏夏夏夏夏夏夏夏夏夏夏夏夏夏夏夏夏夏夏夏夏夏夏 | 保安ネットの利用停止期間のお知い         電子届出・申請の受付を開始しました         電子届出の受付を開始しました | らせ<br>した (四国・沖縄)    | 0 <u>-</u> 21                                     | <u>までの情報一覧</u>   | <ul> <li>&gt; ものづくり</li> <li>&gt; 中小企業・</li> <li>&gt; エネルギー</li> <li>&gt; 安全・安心</li> <li>○ これまでの</li> <li>○ 御藤会・研</li> <li>○ 白書・報告</li> <li>○ 法令</li> </ul> | /情報/流通・サー<br>地域経済産業<br>・・環境<br>、<br>政策<br>究会<br>書 | ·EZ        |

#### 1-7.保安ネットにログイン

#### ログイン画面にてgBizIDとパスワードを入力してログインして下さい。

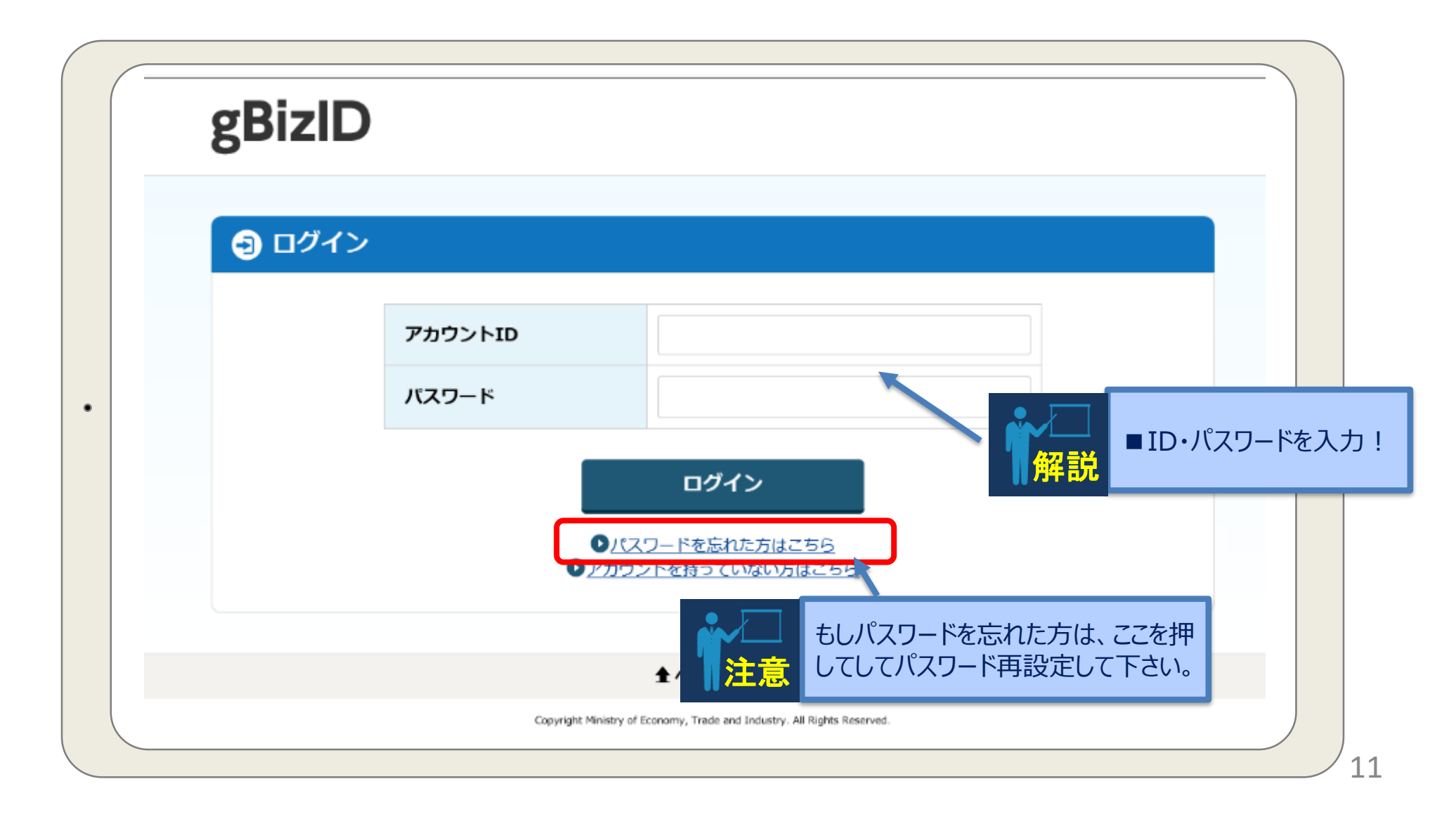

### 1-8①. 保安ネットの操作マニュアル

#### 操作に関するマニュアルは、経済産業省のHPから入手できる。利用者によって使用するマ ニュアルが異なるので注意。

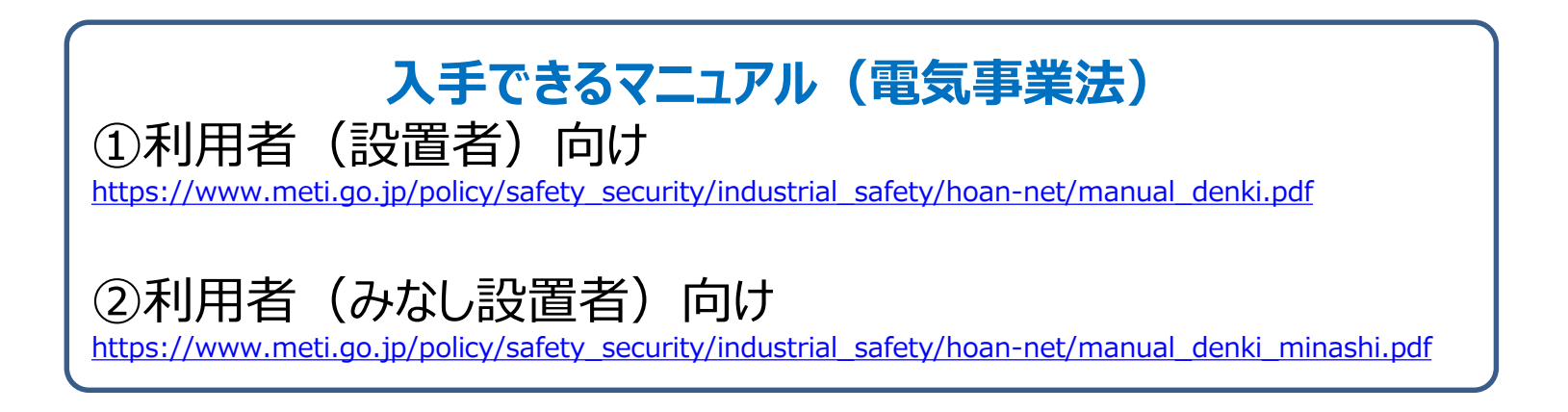

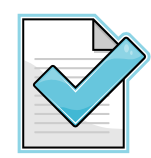

1 保安ネット(電気事業法)に関するパンフレット(2019年12月)

https://www.meti.go.jp/policy/safety\_security/industrial\_safety/hoan-net/pamphlet\_eb.pdf

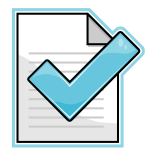

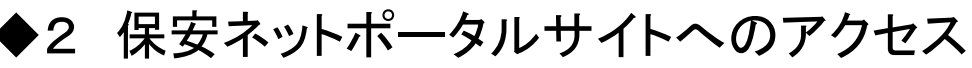

https://www.meti.go.jp/policy/safety\_security/industrial\_safety/hoan-net/index.html

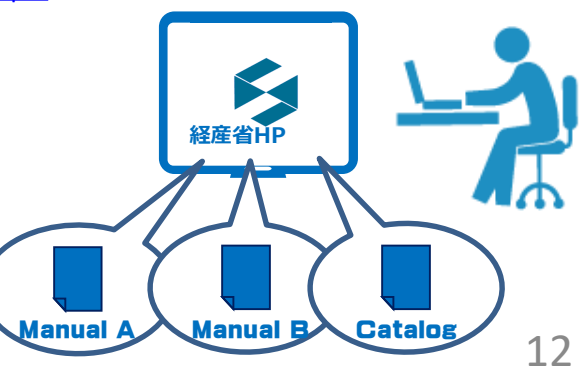

#### 1-82. 保安ネットの操作マニュアルへのアクセス

#### 保安ネットポータルの第1画面には、"操作マニュアル"と"よくあるご質問"も 掲載。

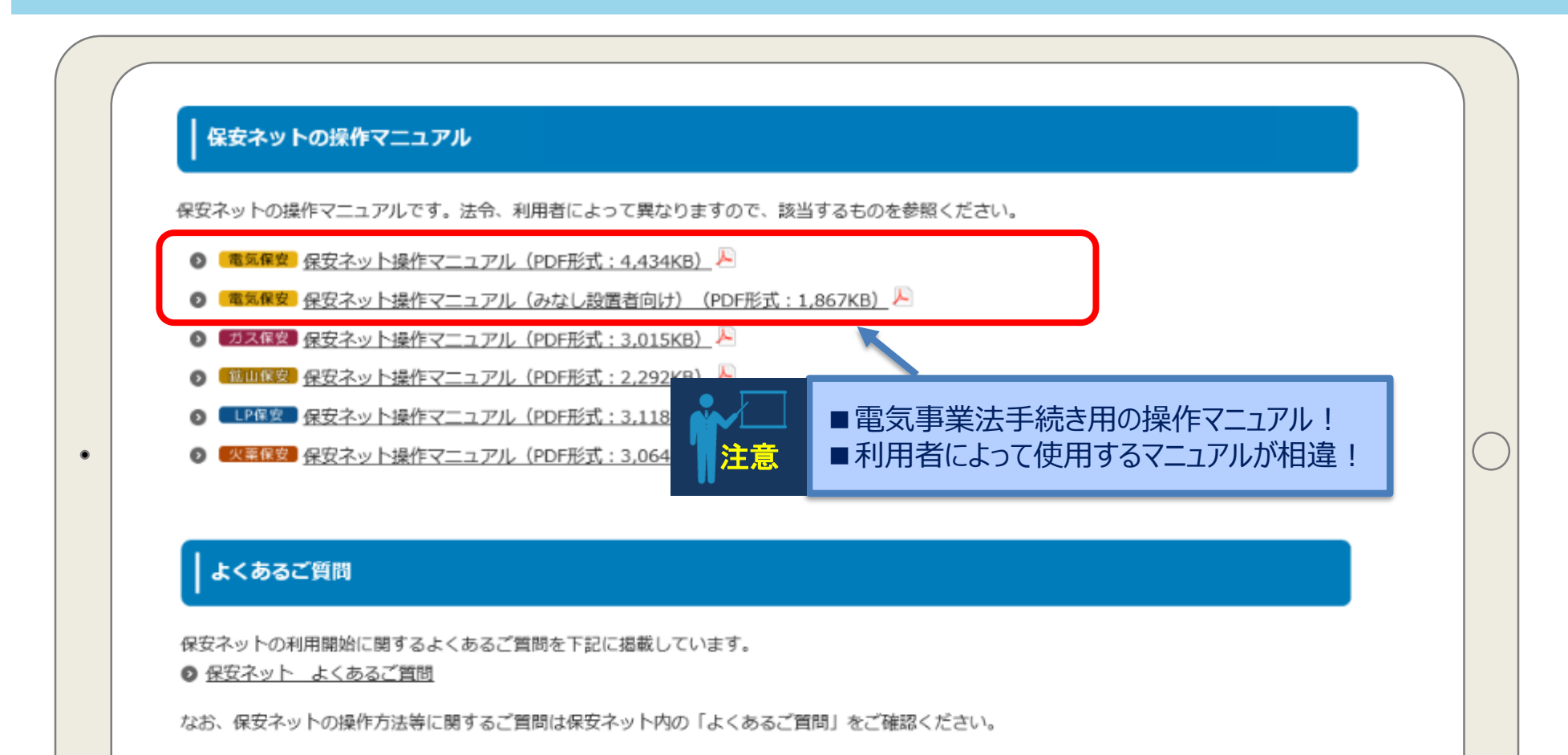

## 1-83.利用に関するFAQ

保安ネットの利用に関するよくある質問は・・・

よくある質問

Q3. 電子届出・申請の具体的なやり方は、何を確認すればよいか?

A3. 『保安ネットポータル』サイトに添付する操作マニュアルを参考ください。

Q4. <u>設置者</u>が『<u>GビズID</u>』を<u>取得しておらず</u>、電気事業法に基づく手続の電子届出・申請ができない場合の手続はどうする?

A4. 保安管理業務 (外部委託) を受託する法人等が、電気事業法に基づく手続の電子届出・申請を行える『GビズID』を取得している場合、代行者として届出・申請を行うことが可能。なお、代行者として届出・申請を行う際は、設置者と代行者の関係が分かる書類を添付する必要がある。

Q5. 保安ネットで届出・申請を行う場合、従来の紙媒体における設置者の代表印は必要か?

A5. 電子届出・申請の際は、**押印は必要ない**。

Q6. 電子化の対象となっていない手続は、どのように提出するのか?

A6. 従来どおり『紙媒体』で提出。なお、電子化の対象は将来的に拡大することも検討している。

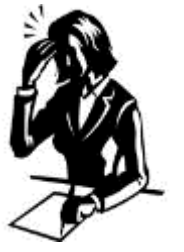

Q7. 電子化の対象となっている手続は、電子届出·申請のみの受付となるのか?

A7. 電子届出・申請が困難な場合には、従来どおり『紙媒体』で提出が可能。ただし、インターネットからの履歴確認などはできない。

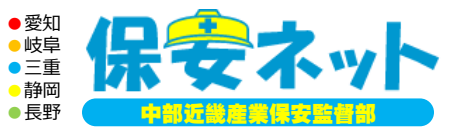

# テーマ1. 保安ネットの概要

## <u>テーマ2.保安ネットの構成</u>

## テーマ3. 保安ネットによる手続き (事例:保安管理業務外部委託承認申請)

15

## 2-1. まずはgBizIDを使ってログイン

|   | gBizID |                                                                                     |         |
|---|--------|-------------------------------------------------------------------------------------|---------|
|   | 日グイン   |                                                                                     |         |
|   |        | アカウントID                                                                             |         |
| • |        | ログイン<br>■ ID・パスワードを入                                                                | ر<br>بر |
|   |        | <ul> <li>●パスワードを忘れた方はこちら</li> <li>●アカウントを持っていない方はこちら</li> </ul>                     |         |
|   |        | 全 ページ先頭へ<br>Copyright Ministry of Economy, Trade and Industry. All Rights Reserved. |         |

2-2. トップページの画面

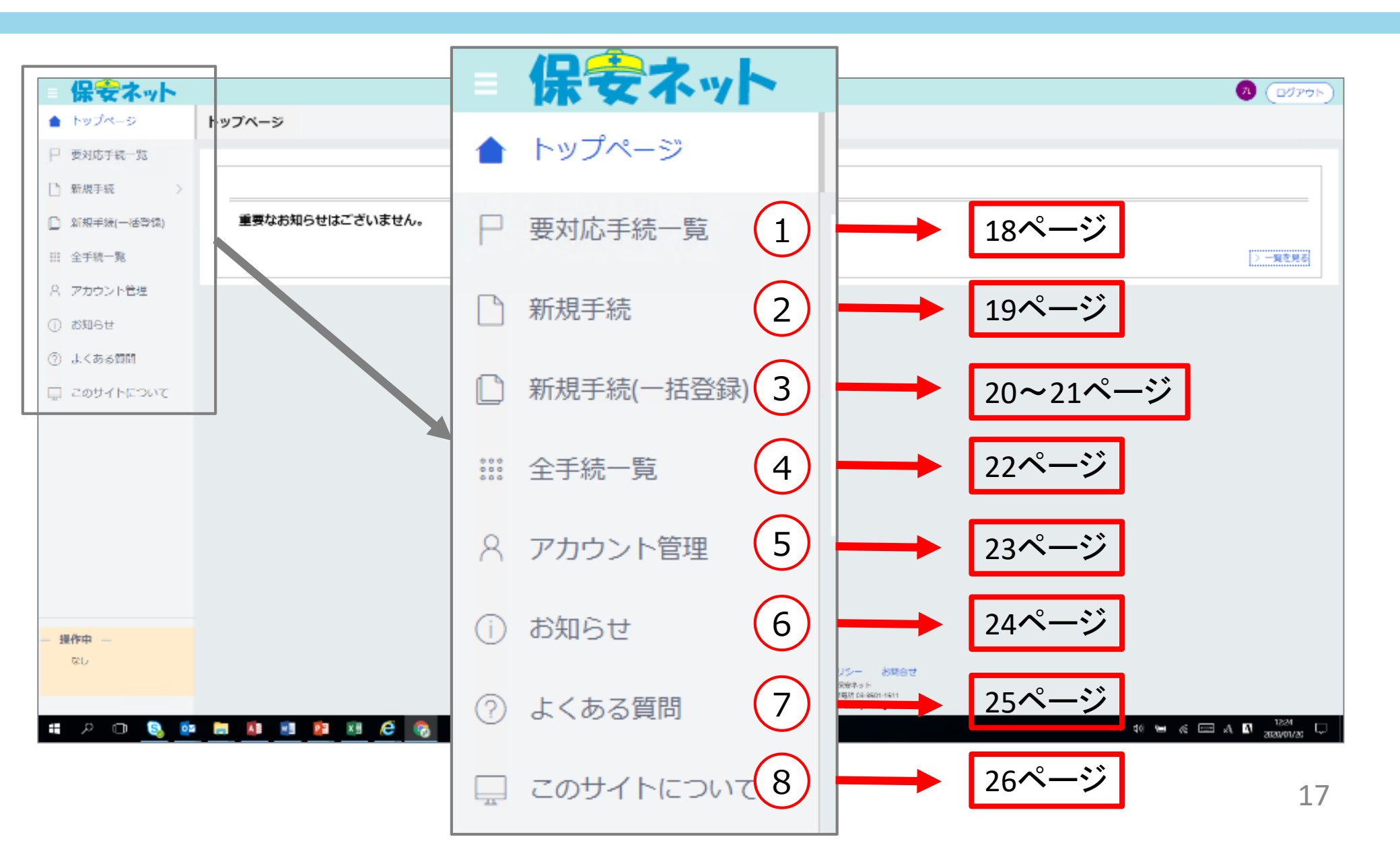

#### 2-3. 各画面(①要対応手続一覧)

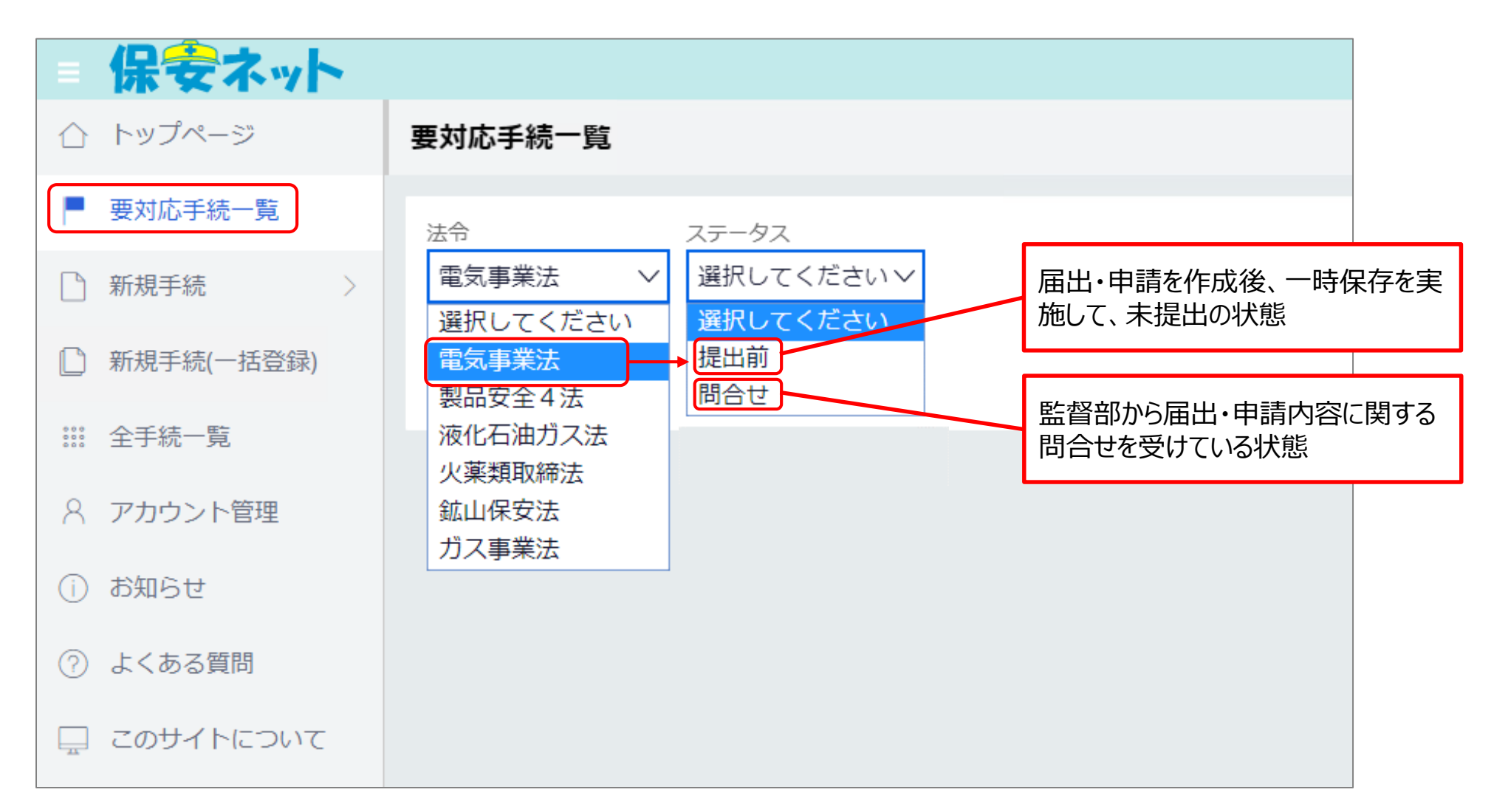

#### 2-4. 各画面 (②新規手続)

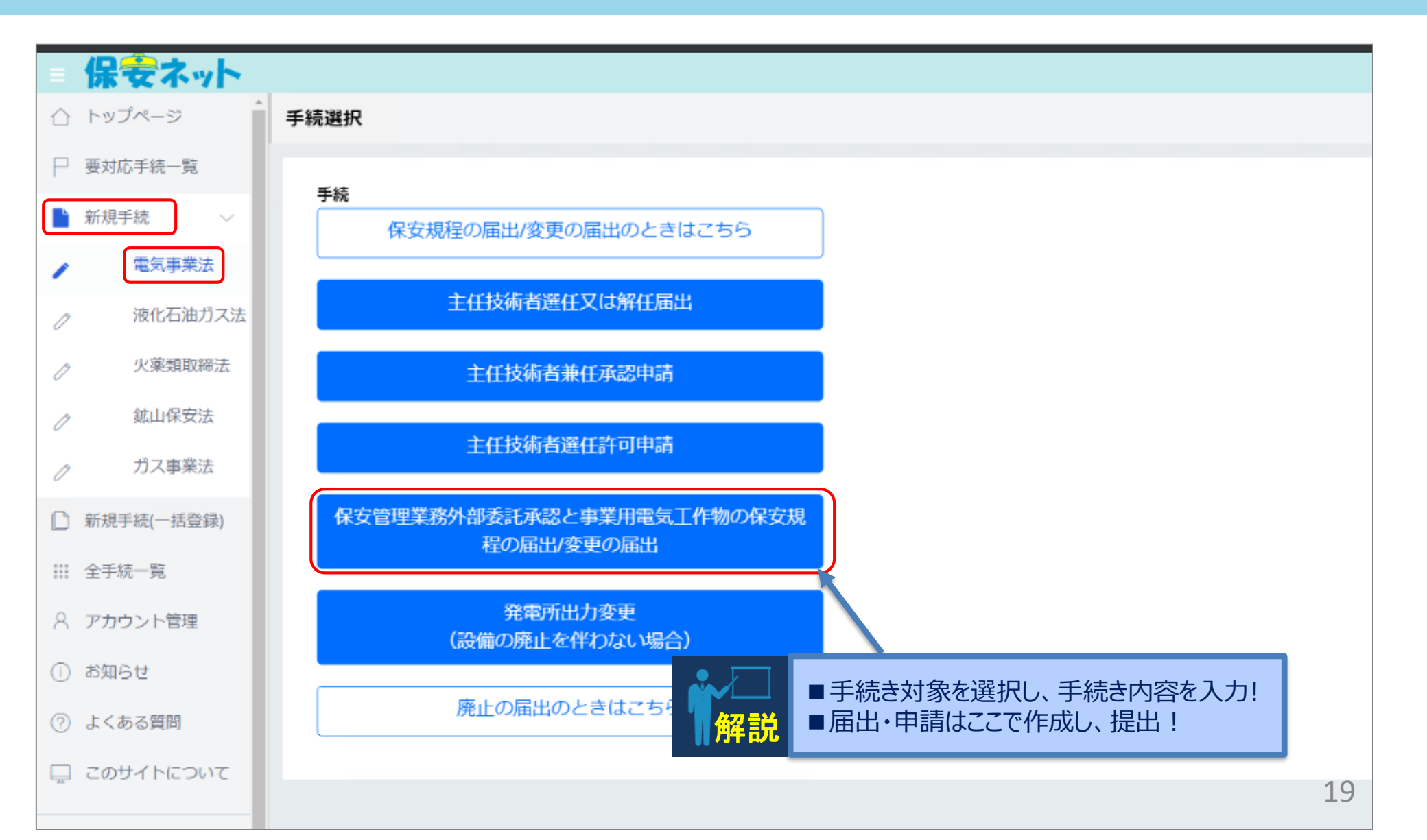

#### 2-5①. 各画面(③新規手続 (-括登録))

| = 保安ネット      |                                                                  |
|--------------|------------------------------------------------------------------|
| 合 トップページ     | 一括登録 [888]                                                       |
| □ 要対応手続一覧    |                                                                  |
| □ 新規手続 >     | ① 「必須チェックを行わない」にチェックを入れると、必須項目へ値を設定しなくとも手続を作成することが出来ます。          |
| ▶ 新規手続(一括登録) | ただし、チェックを入れて取り込みした場合、一括提出は行えず、1件づつ提出を行う必要があります。                  |
| ⅲ 全手続一覧      | ▲ 必須チェックを行わない                                                    |
| ○ アカウント管理    | ② 「ファイルを選択」を押下し、アップロードするCSVファイルを選択した後、「アップロード」を押下し、情報を取り込んでください。 |
| ① お知らせ       | ファイルを選択選択されていません                                                 |
| ⑦ よくある質問     |                                                                  |
| 💂 このサイトについて  | (キャンセル)                                                          |
|              |                                                                  |
|              |                                                                  |
|              |                                                                  |

一括登録には、複数の届出・申請データを定められた様式でCSVファイルにとりまとめることが必要であり、利用者は、そのようなCSVファイルを作成できるシステムをお持ちの申請者(代行者)を想定している。

一括登録機能を利用した、手続作成から登録までの流れは下記の通り。

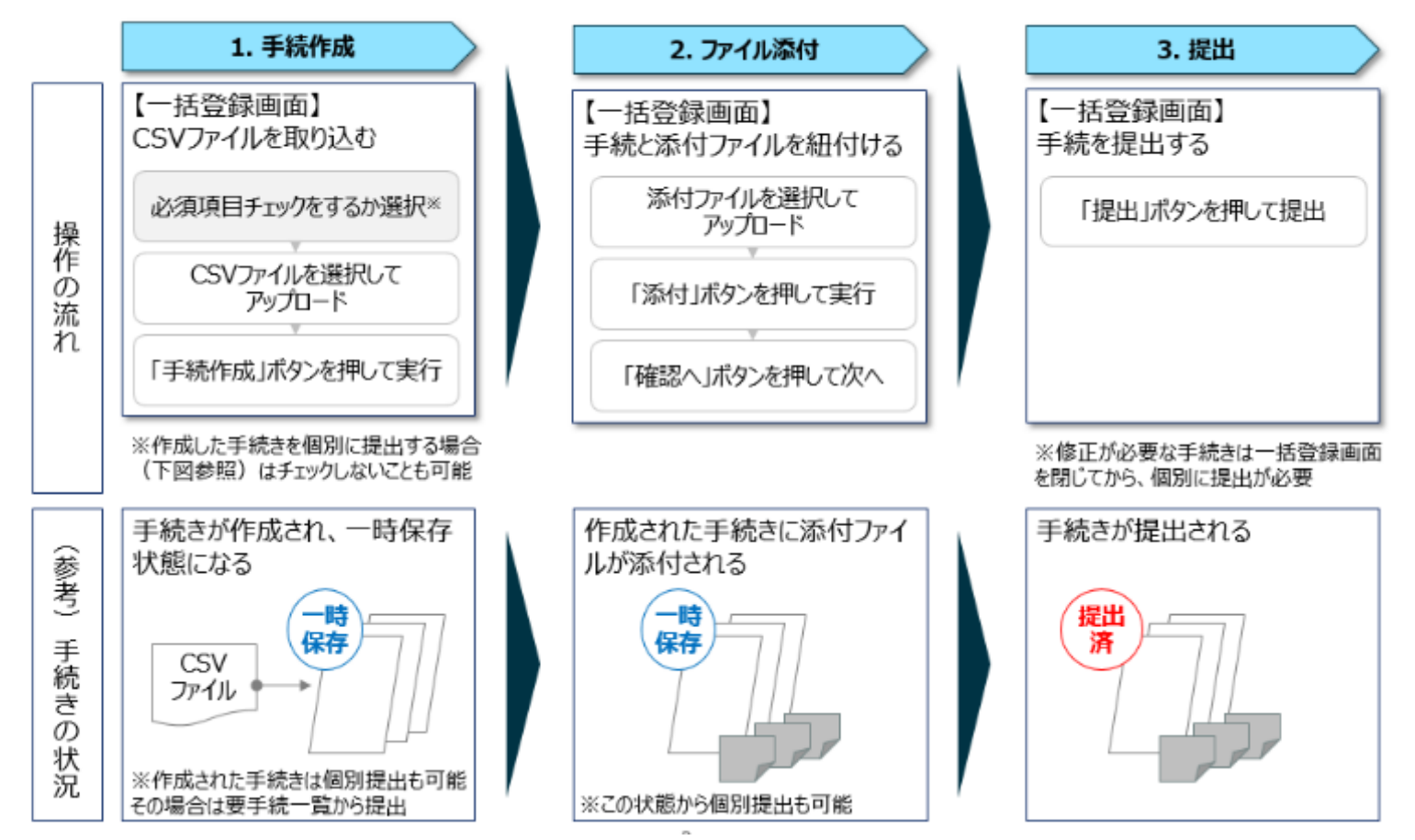

#### 2-6. 各画面(④全手続一覧)

|           |           |                |                     |                                      |            |                                                              |                                                                 |                        |                            |     |        | 🥄 🤊 🕐                                                                                      | ログア                                     |
|-----------|-----------|----------------|---------------------|--------------------------------------|------------|--------------------------------------------------------------|-----------------------------------------------------------------|------------------------|----------------------------|-----|--------|--------------------------------------------------------------------------------------------|-----------------------------------------|
| トップページ    | 全手統一覧     |                |                     |                                      |            |                                                              |                                                                 |                        |                            |     |        |                                                                                            |                                         |
| 要対応手統一覧   | 法令 電気振行   | 業法 シリ          | 限出先監督部 (北           | 上海道)北海道産業保安點                         | 监督部長 🗸 子德山 | R 保安管理業務外                                                    | 部委託承認 🗸                                                         |                        |                            |     |        |                                                                                            |                                         |
| 「規手続 >    |           |                |                     |                                      |            |                                                              |                                                                 |                        |                            |     |        |                                                                                            |                                         |
| 規手続(一括齋镖) | 于统件数: 8 🤃 | 手統情報出力         | 発電所情報出力             |                                      |            |                                                              |                                                                 |                        |                            |     |        |                                                                                            |                                         |
|           | ステータスァ 管注 | 壁街号 いす         | 手続名                 | ▼ 提出日 ▼                              | 受理日 施行日    | ▼ 該圖者法人/個。                                                   | 人名穆 •                                                           | 事業場名称                  |                            | т   | 事業場許号T | 事業場・都道府県                                                                                   | r B                                     |
| 于常一见      | 審査中 EL    | E-B-00000522   | 保安管理業務外目            | 即委託承認 2020/01/1                      | 17         |                                                              |                                                                 | _                      |                            |     |        | 北海道                                                                                        | _                                       |
| カウント管理    | 審査中 EL    | E-B-00000521   | 保安管理業務外部<br>星央等電査教師 | 影変託本総 2020/01/1<br>見るこその 2020/01/1   | 17         |                                                              |                                                                 | _                      |                            | -   |        | 北海道                                                                                        |                                         |
|           | 一部査中 日    | E-B-00000510 1 | 保安管理業務/16           | pagetの語。2020/01/1<br>肌委託承担 2020/01/1 | 10         |                                                              |                                                                 |                        |                            |     |        | 北海追                                                                                        |                                         |
| 知らせ       | 審査中 EL    | E-B-00000367   | 保安管理業務外部            | 和委託承認 2020/01/0                      | )9         | ─│ 株式                                                        | はくせい はくちょう はんしょう くちょう くちょう しんしょう しんしょう しんしん しんしん しんしん しんしん しんしん |                        | △△工場                       |     | スライ    | ド移動                                                                                        | iл_                                     |
|           | 審査中 EL    | E-B-00000366   | 保安管理業務外部            | #委託承認 2020/01/0                      | 9          |                                                              |                                                                 |                        |                            |     |        |                                                                                            | ,,,,,,,,,,,,,,,,,,,,,,,,,,,,,,,,,,,,,,, |
| くある質問     | 審査中 EL    | E-B-00000287   | 保安管理業務外部            | #委託承認 2020/01/1                      | 16         |                                                              |                                                                 |                        |                            |     |        | 北海道                                                                                        |                                         |
|           | 審査完了 EL   | E-B-00000252   | 保安管理業務外部            | #委託承認 2020/01/0                      | 99         |                                                              |                                                                 |                        |                            |     | :      | 北海道                                                                                        |                                         |
|           |           |                |                     |                                      |            |                                                              |                                                                 |                        |                            |     |        |                                                                                            |                                         |
|           |           |                | スライ                 | ド移動                                  |            | I業務外部委託承                                                     | 2 ~                                                             |                        |                            |     |        |                                                                                            |                                         |
|           |           |                | スライ                 | ド移動                                  |            | #業務外部委託承。<br>業場・部議府監┲                                        | 22. ✓<br>提出者法人/個人名称                                             | Ŧ                      | अट्टिव <del>दा</del> अट्टि | 知香号 | Ŧ      | 提出先監督部                                                                                     | π                                       |
|           |           |                | スライ                 | ド移動                                  |            | 職務外部委託承<br>業績・都道内型r<br>と海道                                   | 22. V<br>提出者 法人/個人名称                                            | Ŧ                      | 受理조 <del>다</del> 글         | 知面号 | Ŧ      | 增出先監督部<br>(北海道)                                                                            | Ŧ                                       |
|           |           |                | スライ                 | ド移動                                  |            | 「業務外部委託承」<br>業場・都選肉原<br>に海道<br>し海道                           | 22 V<br>#22者法人個人名称<br>株式会社                                      | 00                     | 受理部 <del>다</del> 邊         | 知器号 | Ŧ      | 22出先監督部<br>(北海道)<br>(北海道)                                                                  | Ŧ                                       |
|           |           |                | スライ                 | ド移動                                  |            | 業務外部委託承)<br>業場・郵道内容▼<br>と海道<br>と海道<br>と海道                    | 22 ✓<br>#22者法人個人名称<br>株式会社<br>▽ (+                              | .00                    | 受理部 <del>다</del> 邊         | 知面号 | Ŧ      | 2333.25.25.25.25.25.25.25.25.25.25.25.25.25.                                               |                                         |
|           |           |                | スライ                 | ド移動                                  |            | 業務外部委託承<br>業場・野護肉型<br>と海道<br>と海道<br>に海道<br>地海道               | 22                                                              | .00                    | 受理部 <del>다</del> 達         | 知面号 | Ţ      | 福田先監會師       (北海道)       (北海道)       (北海道)       (北海道)       (北海道)       (北海道)       (北海道) | *                                       |
|           |           |                | スライ                 | ド移動                                  |            | 業務外部委託承<br>業績・新議内監<br>と海道<br>と海道<br>と海道<br>北海道<br>地海道        | 2                                                               | :00<br>::<br>::        | 受理部 <del>다</del> 邊         | 知面号 | Ŧ      | 【2出先監書部<br>(北海道)<br>(北海道)<br>(北海道)<br>(北海道)<br>(北海道)<br>(北海道)                              | <b>T</b>                                |
|           |           |                | スライ                 | ド移動                                  |            | 業務外部委託承<br>業績・新進内監<br>と海道<br>と海道<br>北海道<br>北海道<br>北海道<br>北海道 | 2                                                               | ·OO<br>:<br>:口口<br>人等) | 受理面 <del>다</del> 邊         | 知而号 | Ţ      | 【2出先監書部<br>(北海道)<br>(北海道)<br>(北海道)<br>(北海道)<br>(北海道)<br>(北海道)<br>(北海道)                     |                                         |

### 2-7. 各画面(⑤アカウント管理)

| = 保安ネット                              |                                                                                                    |
|--------------------------------------|----------------------------------------------------------------------------------------------------|
| 合 トップページ                             | アカウント(提出者) マスタモモ                                                                                                    |
| ▶ 要対応手統一覧                            |                                                                                                    |
| □ 新規手続 >                             | 「別じる」                                                                                                    |
| 新規手續(一括登錄)                           | 検索条件入力                                                                                                    |
| Ⅲ 全手統一覧                              | アカウント情報                                                                                                    |
| ♪ アカウント管理                            | アカウントID アカウント神別 E名 E名フリガナ                                                                                                    |
|                                      | 通讯してくたさい                                                                                                    |
| () お知らせ                              | 生年月日         単語番号         会社意業名/部署名         グループ名                                                                                                    |
| <ul><li>(う) よくある質問</li></ul>         |                                                                                                    |
| () a to since                        | 道給先翻還府県 通給先市区町村 道絡先輩地等 道給先マンション名等                                                                                                    |
| 📮 このサイトについて                          | 選択してください 🗸                                                                                                    |
|                                      | <ul> <li></li></ul>                                                                                                    |
|                                      | (#x)                                                                                                    |
|                                      | 検索結果                                                                                                    |
| 10.450                               | アカウントID         IF         氏名         マ         会社部署名/部署名         マ         グループ名         マ         代行申請者         マ         アカウント有効/無効         マ         催道察県         マ         住所         マ |
| 14.1 P.1-                            | gBlzブライム O 有効                                                                                                    |
| アカウント (提出<br>者)<br>- <sup>9667</sup> |                                                                                                    |

### 2-8. 各画面(⑥お知らせ)

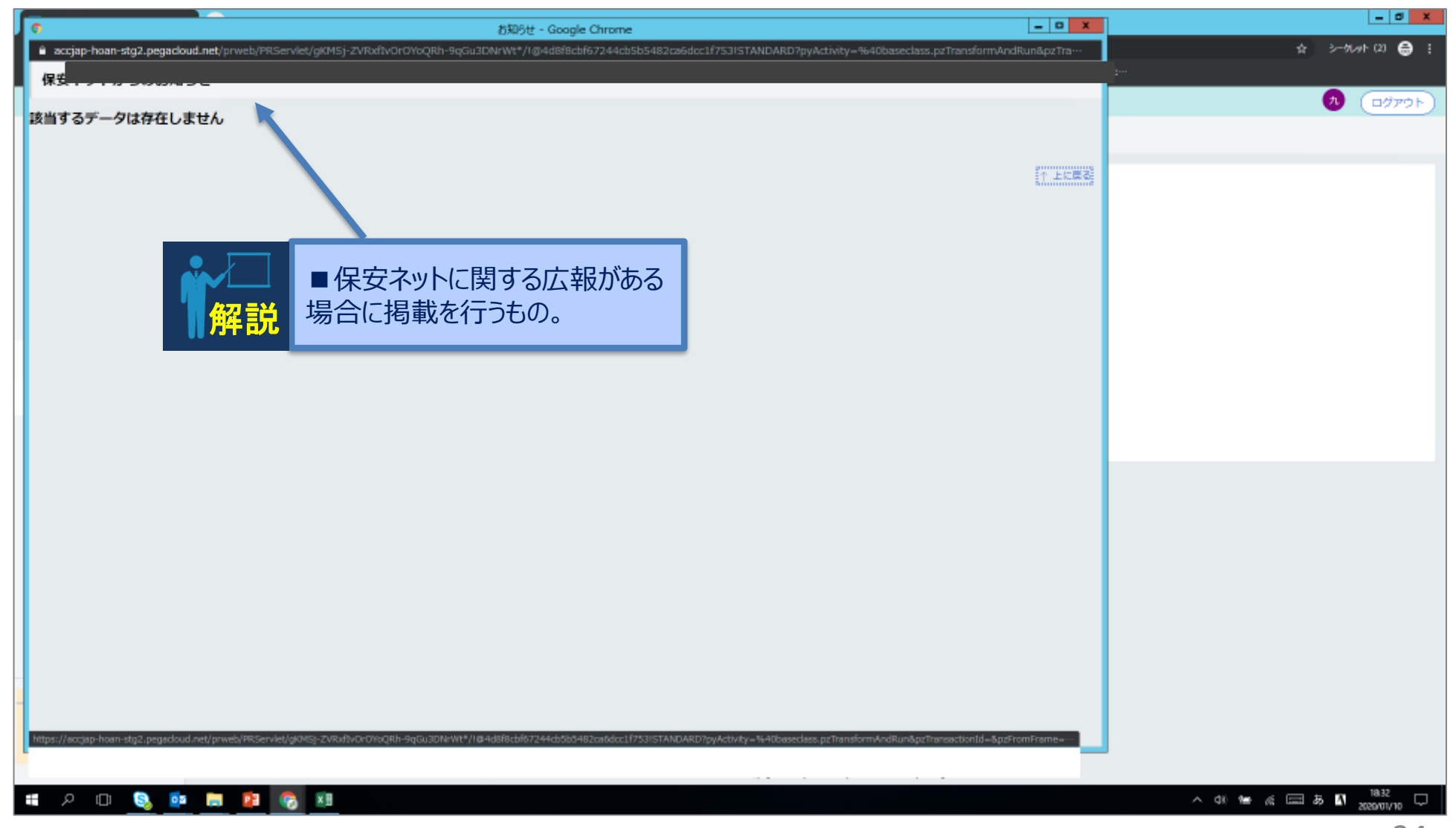

### 2-9. 各画面 (⑦よくある質問)

| よくある問題 - Google Chrome                                                                                      | - <b>- X</b>                                                                                                    |         |
|----------------------------------------------------------------------------------------------------|----------------------------------------------------------------------------------------------------|---------|
| jap hoan-stg2.pegadaud.net/prweb/PR5ervlet/gKM5j_ZVRattvOrOY6QRh_9qGu3ONrWt*/4@4d8t8cbt67244cb5b5482ca6docl | IF753ISTANDARD2pyActivity=%40baseclass.pzTransformAndRun&pzTra                                                                                                    |         |
| ある質問                                                                                                    | カテゴリ 🤳 共通 🚽 電気 🚽 ガス 🚽 液石 🌢 鉱山 🚽 火宮 🚽 製品安全 🛛 🥵                                                                                                    | <u></u> |
|                                                                                                    | -                                                                                                    |         |
|                                                                                                    | ↑上に戻る                                                                                                    |         |
|                                                                                                    |                                                                                                    |         |
| みなし設計者の定義はとこから推設でしますか。                                                                                      |                                                                                                    |         |
|                                                                                                    |                                                                                                    |         |
| ┍╘╘╪╴                                                                                                    |                                                                                                    |         |
|                                                                                                    |                                                                                                    |         |
|                                                                                                    |                                                                                                    |         |
|                                                                                                    |                                                                                                    |         |
| 主任は塩素制度の解釈及び原用の物理とこれら確認できますか。                                                                               |                                                                                                    |         |
|                                                                                                    |                                                                                                    |         |
|                                                                                                    |                                                                                                    |         |
| <b>常気事業法第四十二条、常気事業法施行規則第五十条はどこから確認できますか。</b>                                                                |                                                                                                    |         |
|                                                                                                    |                                                                                                    |         |
| 設備条件確認書はどこから確認できますか。                                                                                        |                                                                                                    |         |
|                                                                                                    |                                                                                                    |         |
| 太陽電池発電所に関して、点検頻度フロー図要件はどこから確認できますか。                                                                         |                                                                                                    |         |
|                                                                                                    |                                                                                                    |         |
| · · · · · · · · · · · · · · · · · · ·                                                                       |                                                                                                    |         |
| REFEEWERINDTANG、WESTEREATIVEの形式においてとのような影響がありますが。                                                           |                                                                                                    |         |
|                                                                                                    |                                                                                                    |         |
| 電気事業法権行規則第五十二条第二項に基づき、保安管理業務を外部委託している事業場について、無存電の年次点検                                                       | 後を実施できる設備の条件は何ですか。                                                                                                    |         |
|                                                                                                    |                                                                                                    |         |
|                                                                                                    | 2 2 Instant and Instant and Instant instant in |         |
|                                                                                                    | Thing sear 地球時子に加加消費時 - 41 代放電路 Search - 511     Copylight Ministry of Contomy, Trade and Industry, All Rights Reserved.                                                                                                    |         |
| · 🗢 🧕 🚈 🛤 🚳 👪                                                                                               |                                                                                                    | ~ 1     |
|                                                                                                    |                                                                                                    |         |

### 2-10. 各画面(⑧このサイトについて)

| - 保安ネット                                 |                                                                                      |
|-----------------------------------------|--------------------------------------------------------------------------------------|
| 合 トップページ                                |                                                                                      |
| ▶ 要対応手続一覧                               | このサイトについて                                                                            |
| 新規手続                                    | 保安ネットの利用に関する情報について                                                                   |
| ⑤ 新規手続(一括登録)                            | SSL(セキュリティ ソケット レイヤー)について                                                            |
| III 全手統一覧                               | 保安ネットでは、インターネットでの個人情報データの盗聴などを防ぐため、SSL通信により、通信内容を暗号化しています。                           |
| 8 アカウント管理                               | 上之东之所四                                                                               |
| ① お知らせ                                  | よくのる具向<br>保安ネット利用時の疑問点やマニュアルについてはよくある質問を参照してください。                                    |
| ⑦ よくある質問                                | よくゆり見回                                                                               |
| 🖵 このサイトについて                             | <b>利用規約</b><br>保安ネットを御利用の際は本規約に従ってください。<br><sub>利用規約</sub>                           |
|                                         | <b>ブライバシーボリシー</b><br>保安ネットは利用者のプライバシー保護に配慮し、プライバシーボリシーを規定しています。<br>プライバシーポリシー        |
|                                         | <b>お問合せ</b><br>サービスについてのお問合せは、下記のヘルプデスクまでご連絡いただいております。<br>また、お問合せ前に「よくある発展」もご確認ください。 |
| <ul> <li>一 操作中 —</li> <li>なし</li> </ul> | ヘルプデスクお問合せ窓口                                                                         |

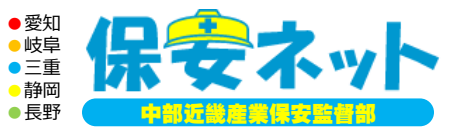

# テーマ1. 保安ネットの概要

# テーマ2. 保安ネットの構成

## **テーマ3.保安ネットによる手続き** (事例:保安管理業務外部委託承認申請)

#### 3-1. 新規手続画面

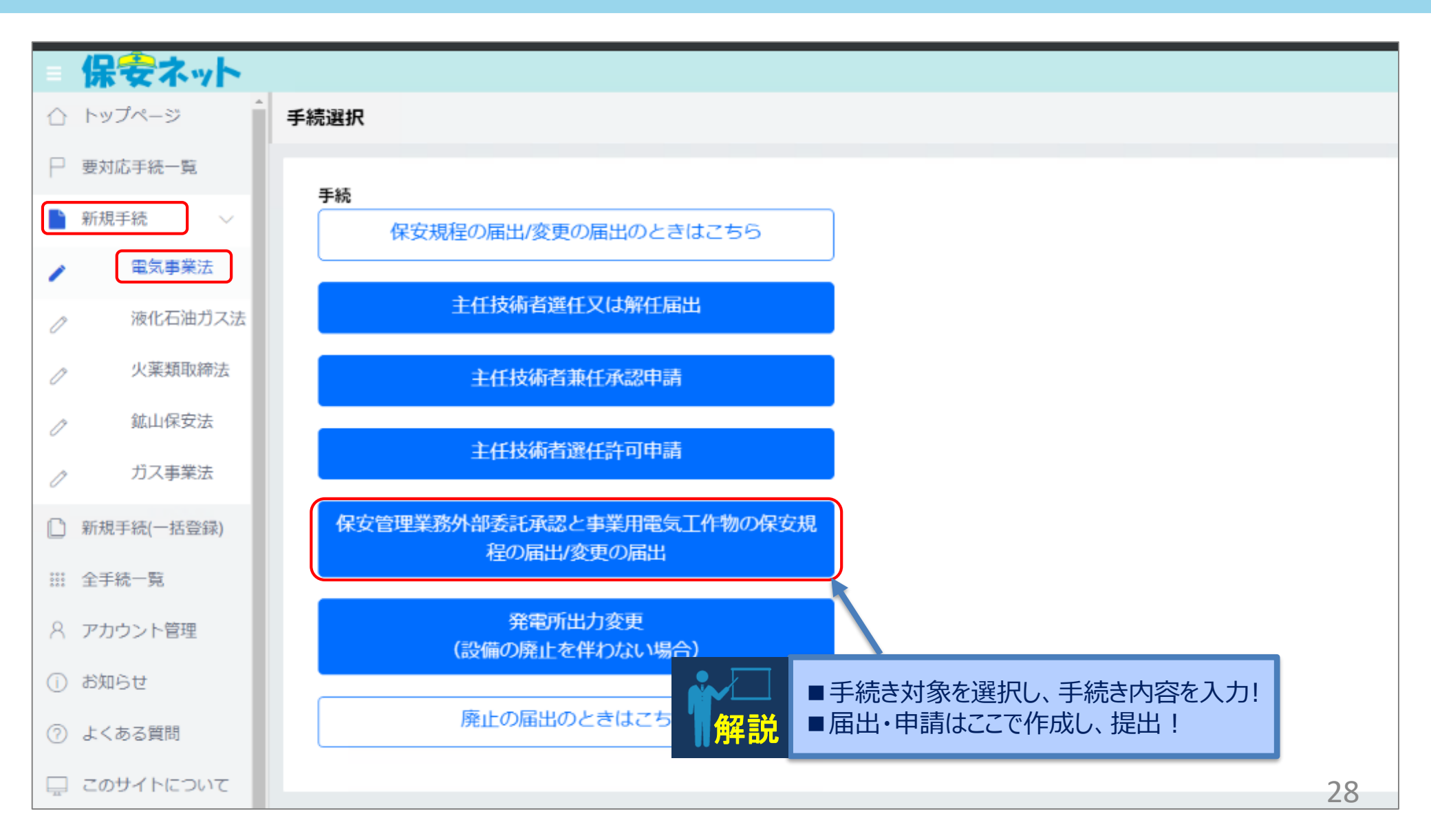

### 3-2. 外部委託承認申請情報入力 (基礎情報①)

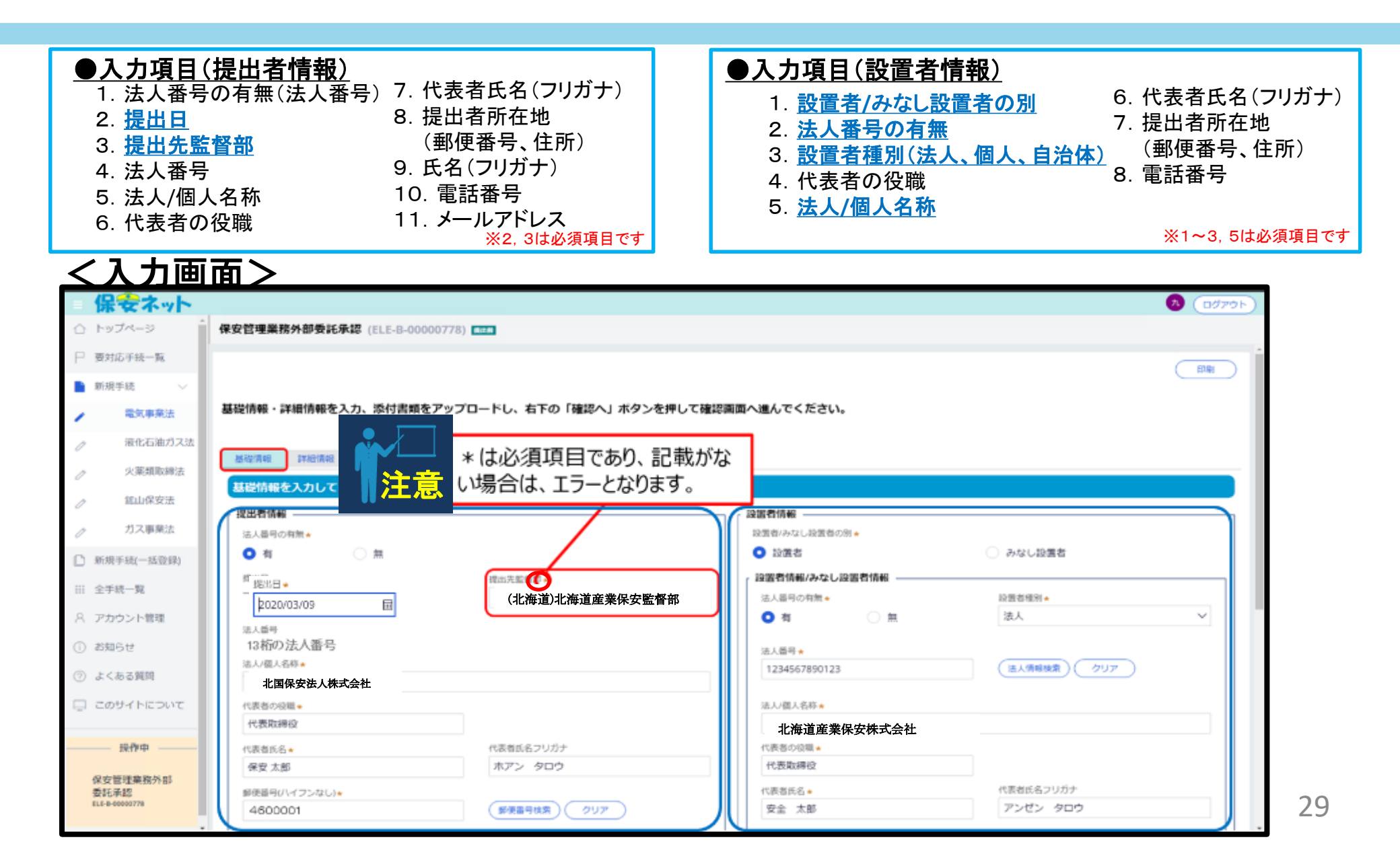

#### 3-2. 外部委託承認申請情報入力 (基礎情報②)

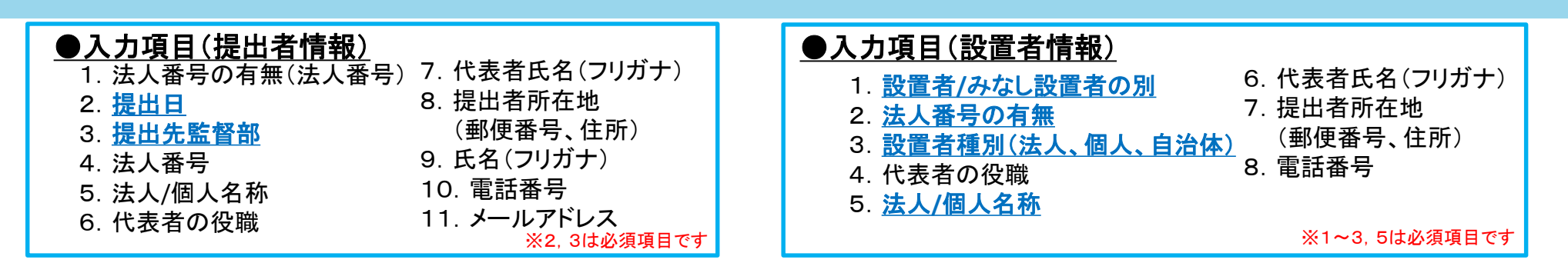

#### く入力画面>

| 新規手続 ~     | ジ疫益号(ハイフンなし)★               | 安全 太郎 アンゼン タロウ  |
|------------|-----------------------------|-----------------|
| / 電気事業法    | 0600808                     | 必須番号/ハイフンなし)*   |
| / 液化石油ガス法  | 都通府県 <del>▲</del>           | 0600808         |
| 少 火薬類取締法   | 北海道                         | 報5進府県★          |
|            | 市区町村以降住所◆                   |                 |
|            | 札幌市北区北8条西2丁目                | 市区町村以時住所★       |
| ガス事業法      | 提出者所久。<br>                  | 札幌市北区北8条西2丁目    |
| 新規手続(一括登録) | 保安 花子         ホアン ハナコ       | 連絡先電話番号(ハイフンなし) |
| ···· 全手統一覧 | 提出者電話番号(ハイフンなし)◆ 提出者メールアドレス | 0123456789      |
| A アカウント管理  | 0921112222 登録されにメールアトレ      |                 |
| ① お知らせ     |                             |                 |
| ② よくある質問   | 監督部への確認事項<br>2015時番単語       |                 |
|            | 至112月1日1日                   |                 |
| このサイトについて  |                             |                 |
| 12-74-0    |                             |                 |
| 保安管理業務外部   |                             | "一時保存"されたものは、   |
| 委托承認<br>   | MCS                         | ステータス"提出前"となる   |
|            |                             |                 |

#### 3-3. 外部委託承認申請情報入力(詳細情報①:事業場情報、電気工作物)

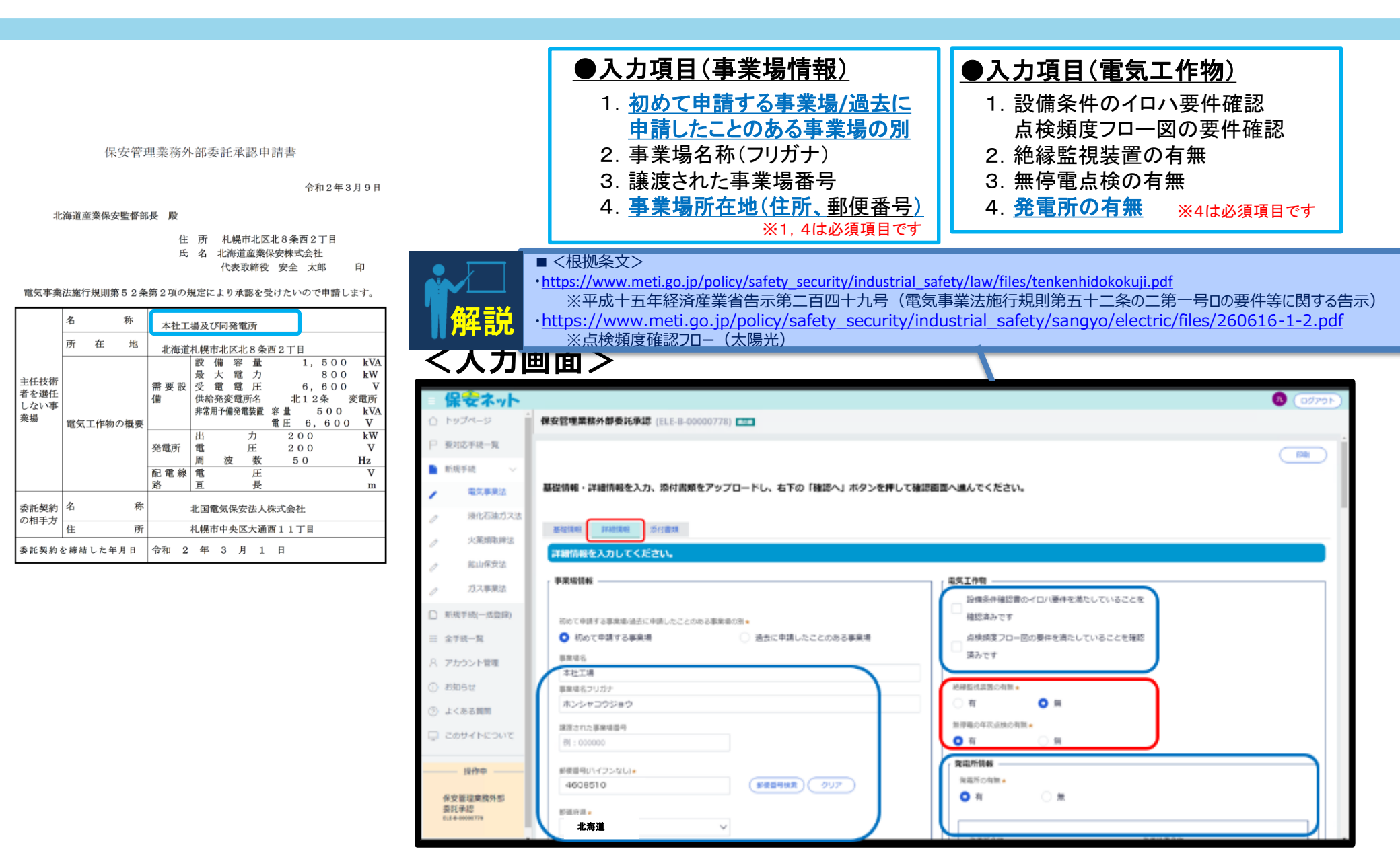

#### 3-3. 外部委託承認申請情報入力(詳細情報②:事業場情報、電気工作物)

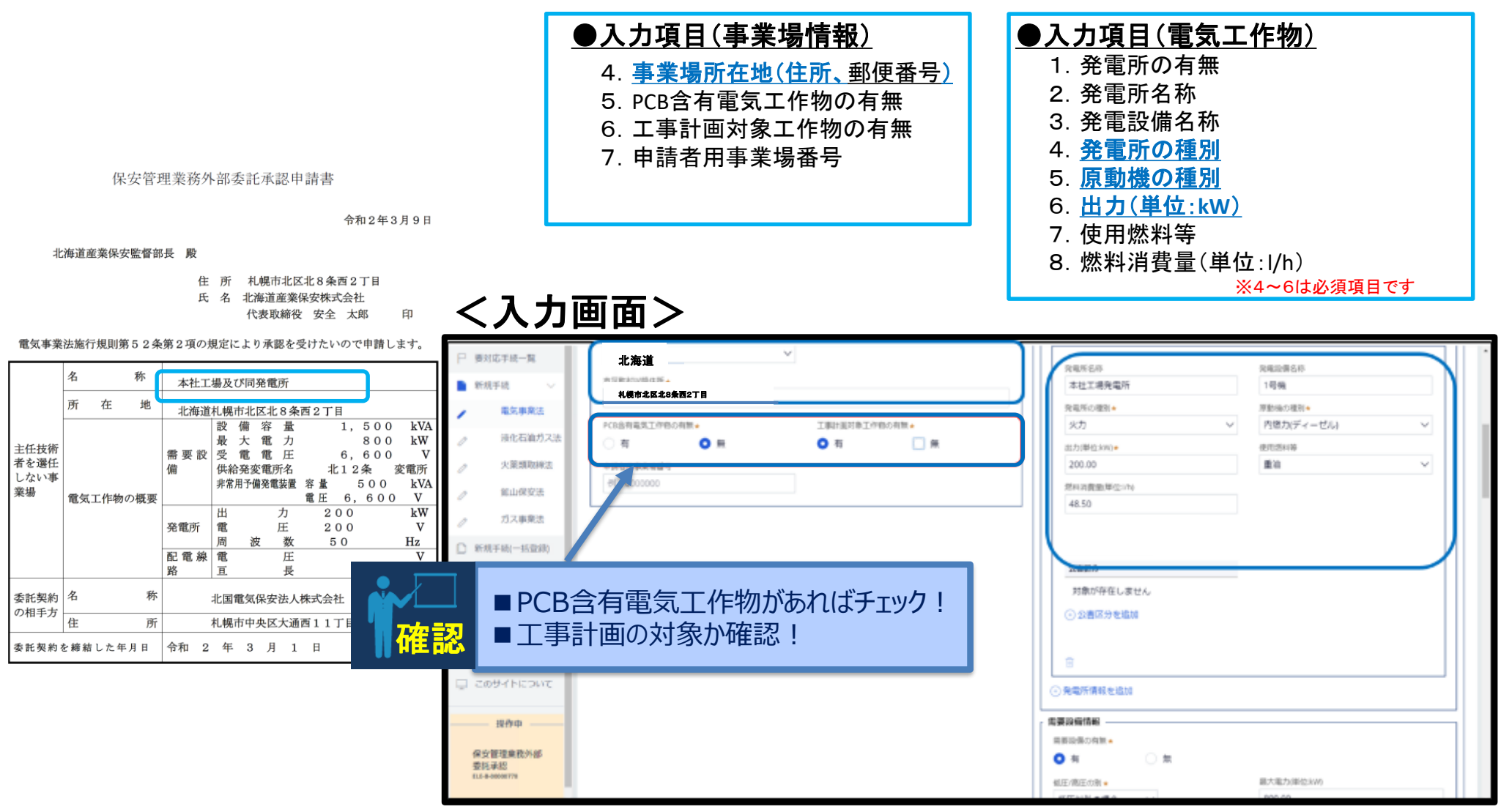

#### 3-3. 外部委託承認申請情報入力

#### (詳細情報③:非常用予備発電装置、需要設備情報、配電線路情報)

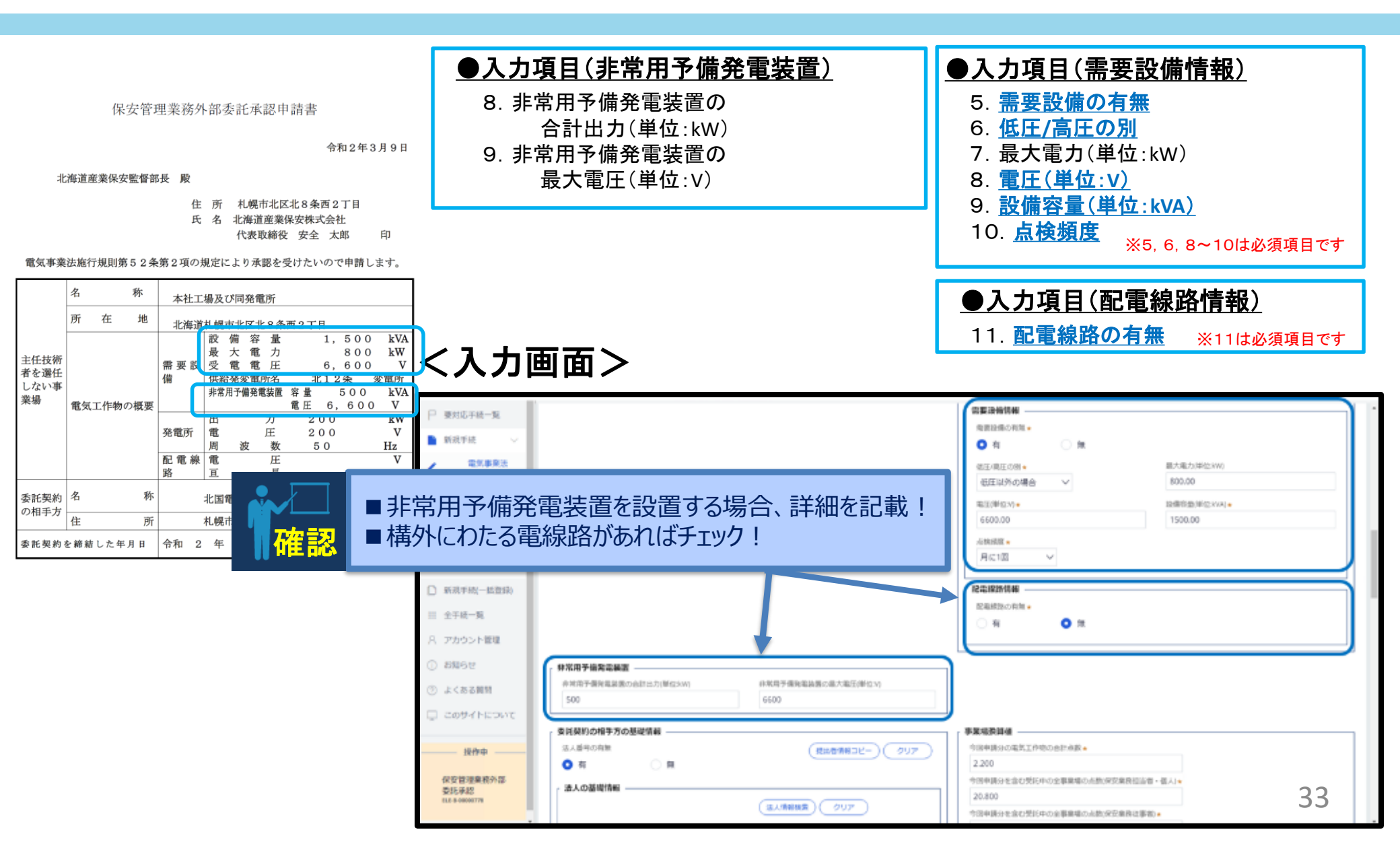

#### 3-3. 外部委託承認申請情報入力

#### (詳細情報④:委託契約の相手方の基礎情報、事業場換算値)

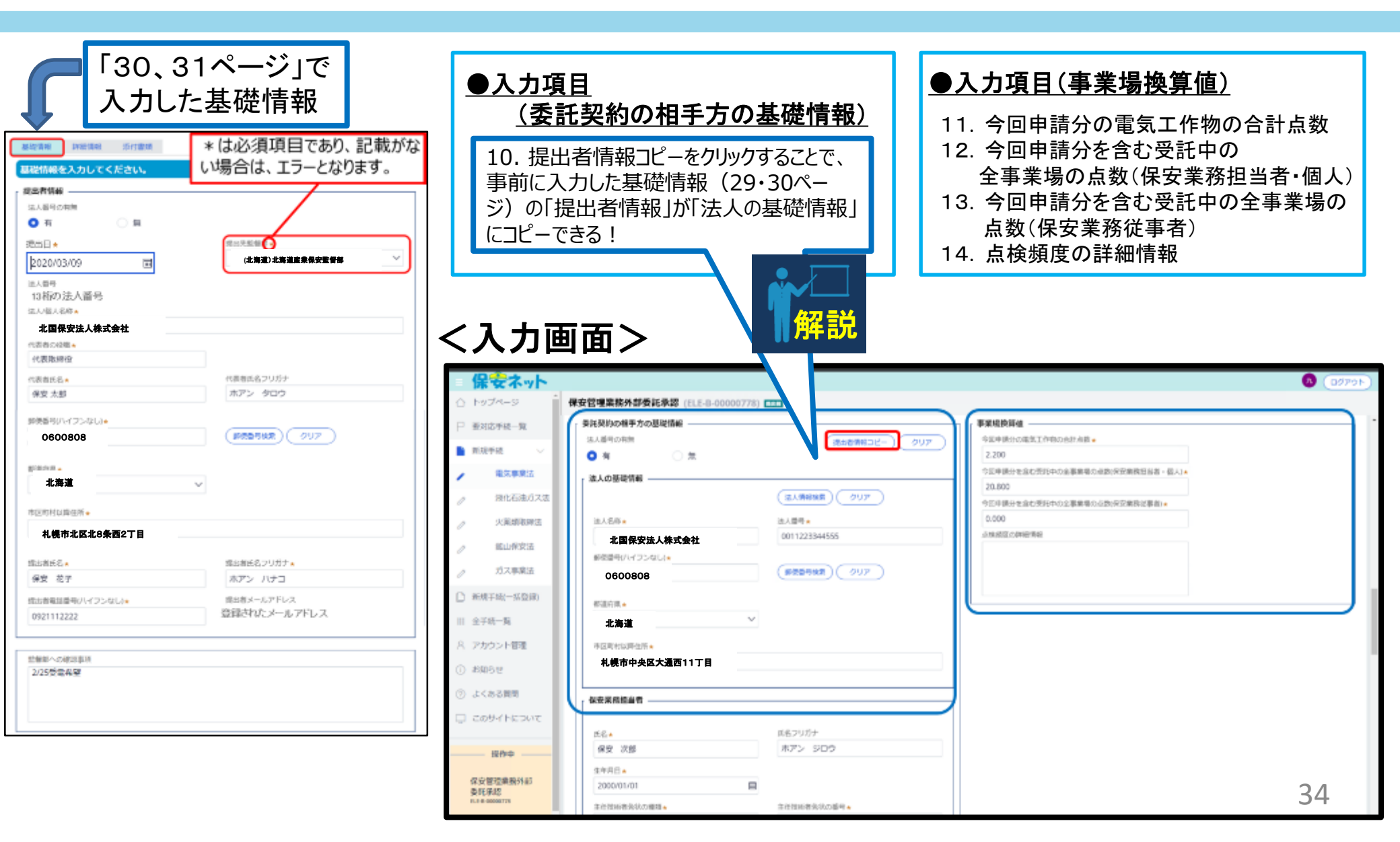

#### 3-3. 外部委託承認申請情報入力 (詳細情報⑤:保安業務担当者)

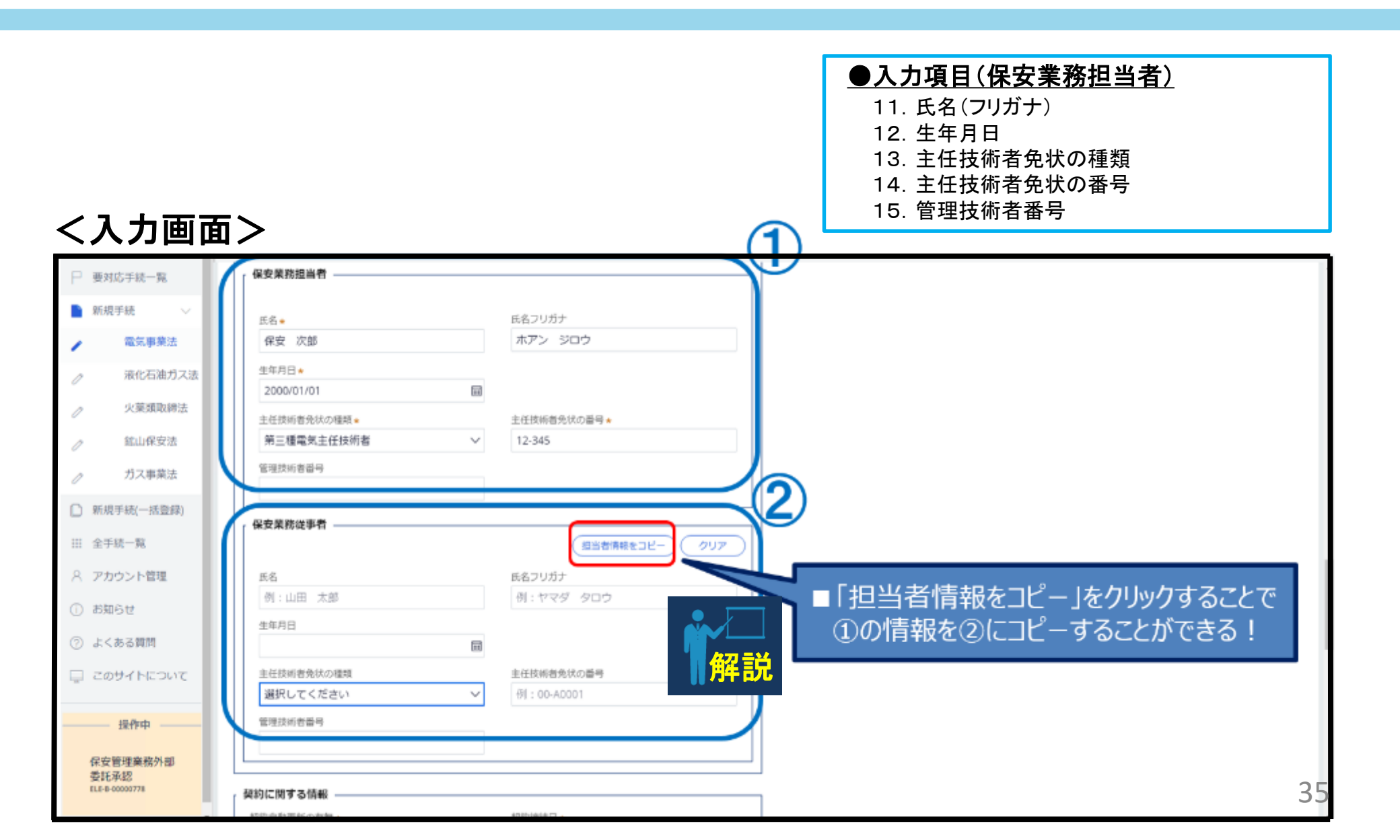

#### 3-3. 外部委託承認申請情報入力

(詳細情報⑥:契約に関する情報、委託契約の相手方の執務に関する情報)

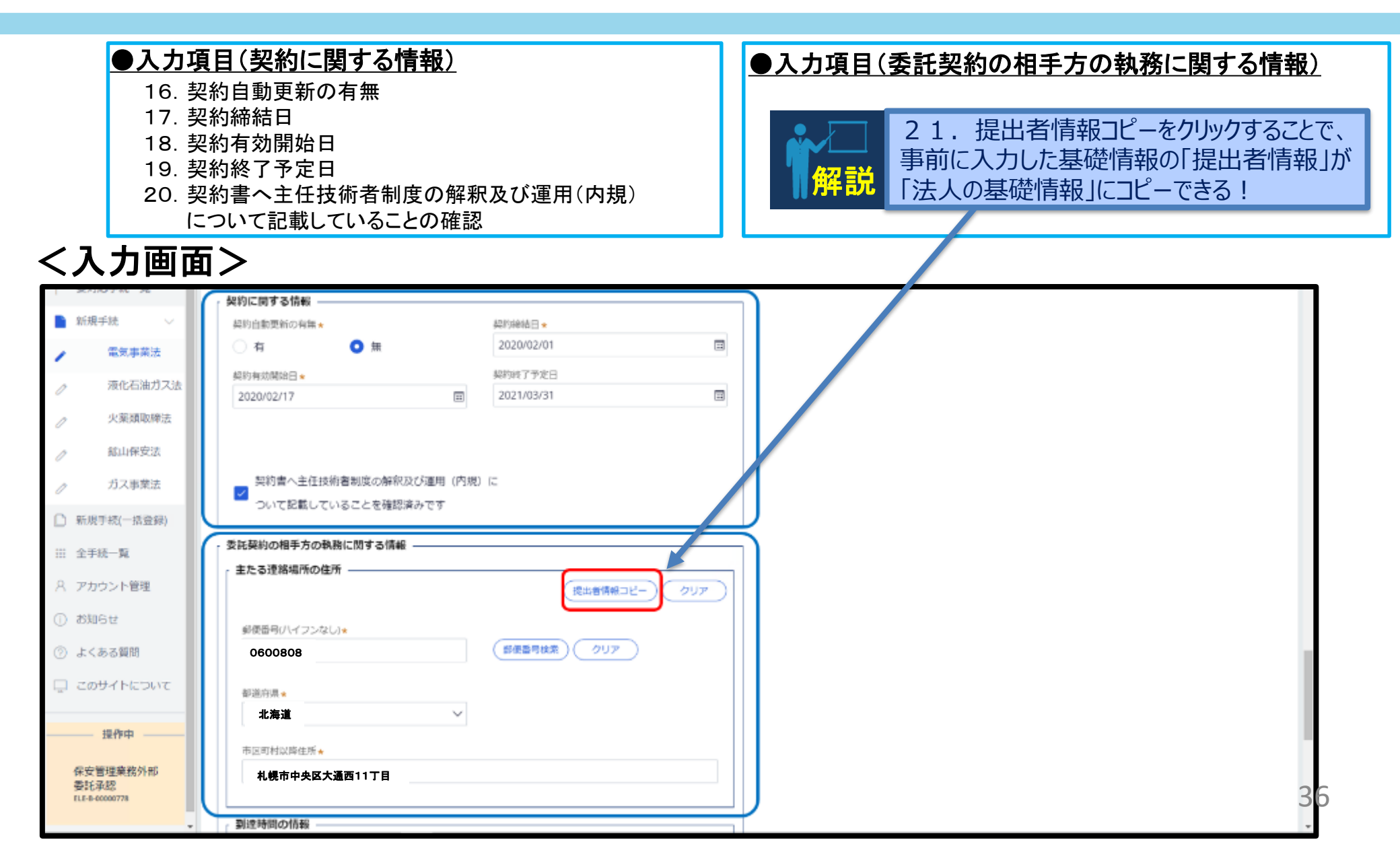

#### 3-3. 外部委託承認申請情報入力

(詳細情報⑦:到達時間の情報、連絡責任者・連絡方法の情報)

#### ●入力項目(到達時間の情報)

ノノカ画面へ

22. 主たる連絡場所から事業場までの距離(km)

23. 主たる連絡場所から事業場までの移動手段

24. 主たる連絡場所から事業場までの到達時間(分)

#### ●入力項目(連絡責任者・連絡方法の情報)

25. 主連絡責任者の役職名
 26. 主連絡責任者の氏名(フリガナ)

|                                   | 비/                                                              |       |
|-----------------------------------|-----------------------------------------------------------------|-------|
| ₩ 要对応手扰一覧                         |                                                                 |       |
| ■ 新規手続 ∨                          | 到達時間の情報                                                         |       |
| / 電気事業法                           | 主たる連結場所から事業場までの距離(xm) •                                         |       |
| ⊘ 液化石油ガス法                         | 2.00                                                            |       |
| ⊘ 火薬類取締法                          | 主たる運結場所から事業場までの移動手段 🔺                                           |       |
| ⊘ 鉱山保安法                           | 発惑車 ~                                                           |       |
|                                   | 主たる連絡場所から事業場までの回道時間(分) ◆<br>10                                  |       |
| 新規手続(一括登録)                        | 6                                                               |       |
| :::: 全手統一覧                        | ○移動手段を追加                                                        |       |
| 8 アカウント管理                         | 「連絡責任費・連絡方法の情報」                                                 |       |
| <ol> <li>お知らせ</li> </ol>          | 递培責任者の役職名★                                                      |       |
| ⑦ よくある質問                          | 工場長                                                             |       |
| 📮 このサイトについて                       | 連絡責任者の氏名         連絡責任者の氏名フリガナ           安全 一部         アンゼン イチロウ |       |
| 录作中                               |                                                                 |       |
|                                   |                                                                 | ↑上に戻る |
| 体安宫埋莱桥外部<br>委託杀認<br>ELE-8-0000778 | MIC & REFIT                                                     |       |
|                                   | *                                                               |       |

#### 3-4. 外部委託承認申請情報入力 (添付資料)

#### ●入力項目(書類の添付とチェック)

- ① <u>添付する書類の項目をチェックする</u>
- 2 新規追加をクリックし、必要なファイルを添付する

当該設置者に関して初めて電子申請にて提出する手続きの場合、 「設置者との関係が分かる資料」の添付が必須となる。

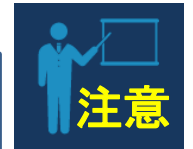

#### く入力画面> 保安ネット カ (ログアウト) ① トップページ 保安管理業務外部委託承認 (ELE-B-00000778) 基礎情報・詳細情報を入力、添付書類をアップロードし、右下の「確認へ」ボタンを押して確認画面へ進んでください。 ▶ 新規手統 電気事業法 基础清朝 |¥税情報| 添付書類 诸化石油ガス法 必要な添付書類をアップロードしてください。 火寨镇取施法 契約書 1 点数表 抓山保安法 設置者との関係が分かる資料 ※保安ネットでの電気事業法における電子申請について設置者との関係性がわかる書類。 ガス事業法 みなし設置者として要件をみたしていることの説明書 ※「みなし設置者として要件をみたしていることの説明書」について、初めて提出する場合は説明書を添付 2 □ 新規手統(一括資績) ファイル原付 田 全手紙一覧 必要なファイルを原付してください。(1ファイルに付き最大10MB) erimient0 A アカウント管理 ファイル名 W 🗈 🛙 委託契約書例 Ø お知らせ 2 点放表 (?) よくある質問 WDT Call 40 all 3 設置者との関係が分かる資料 または □ このサイトについて THAT AN INCOMEND 操作中 \*上に戻る 層じる -保安管理豪院外制 要託承認 開じる. 取下げ 保存 書語へ FLE-D-00000778

38

#### 3-5. 外部委託承認申請情報入力確認

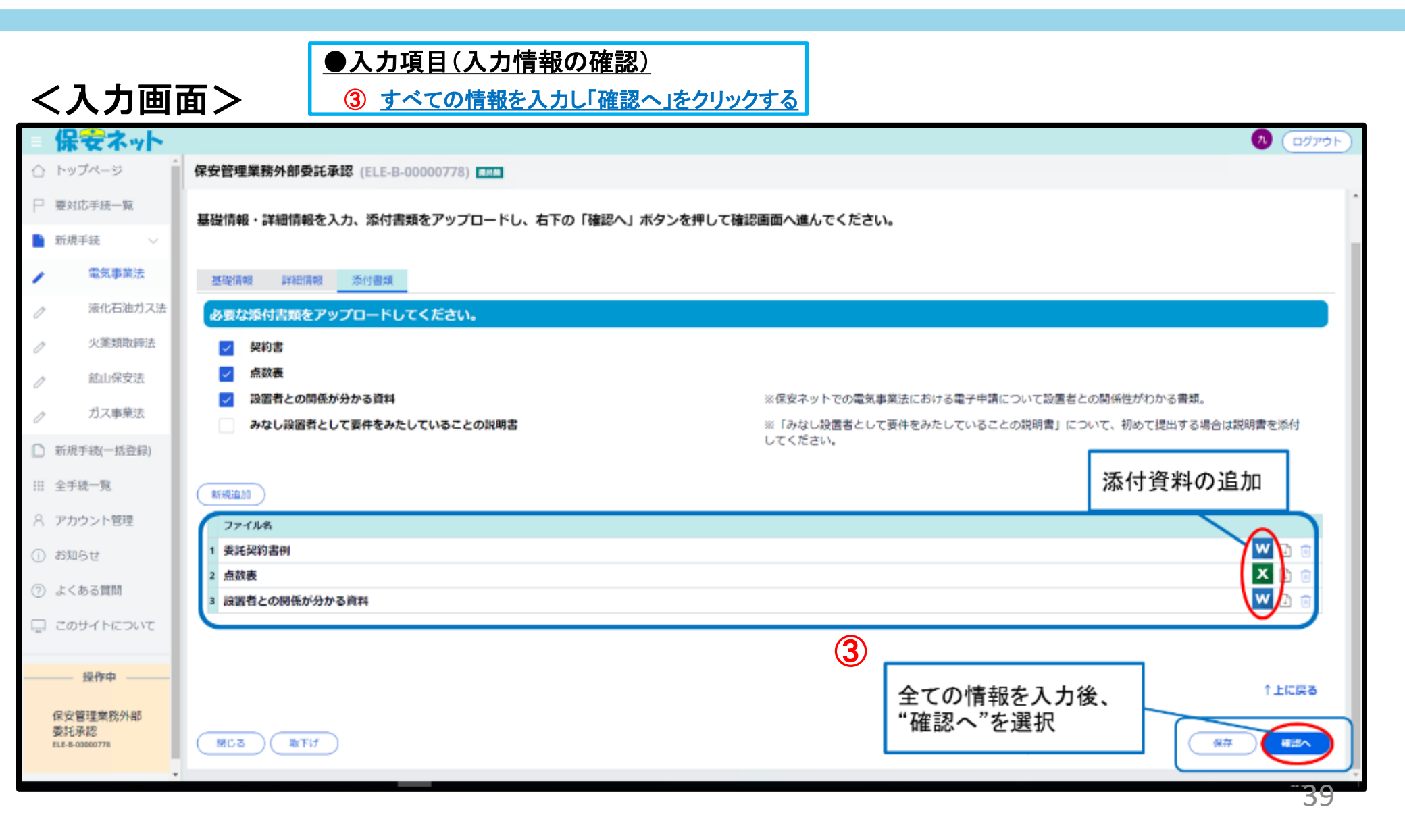

#### 3-6. エラー処理

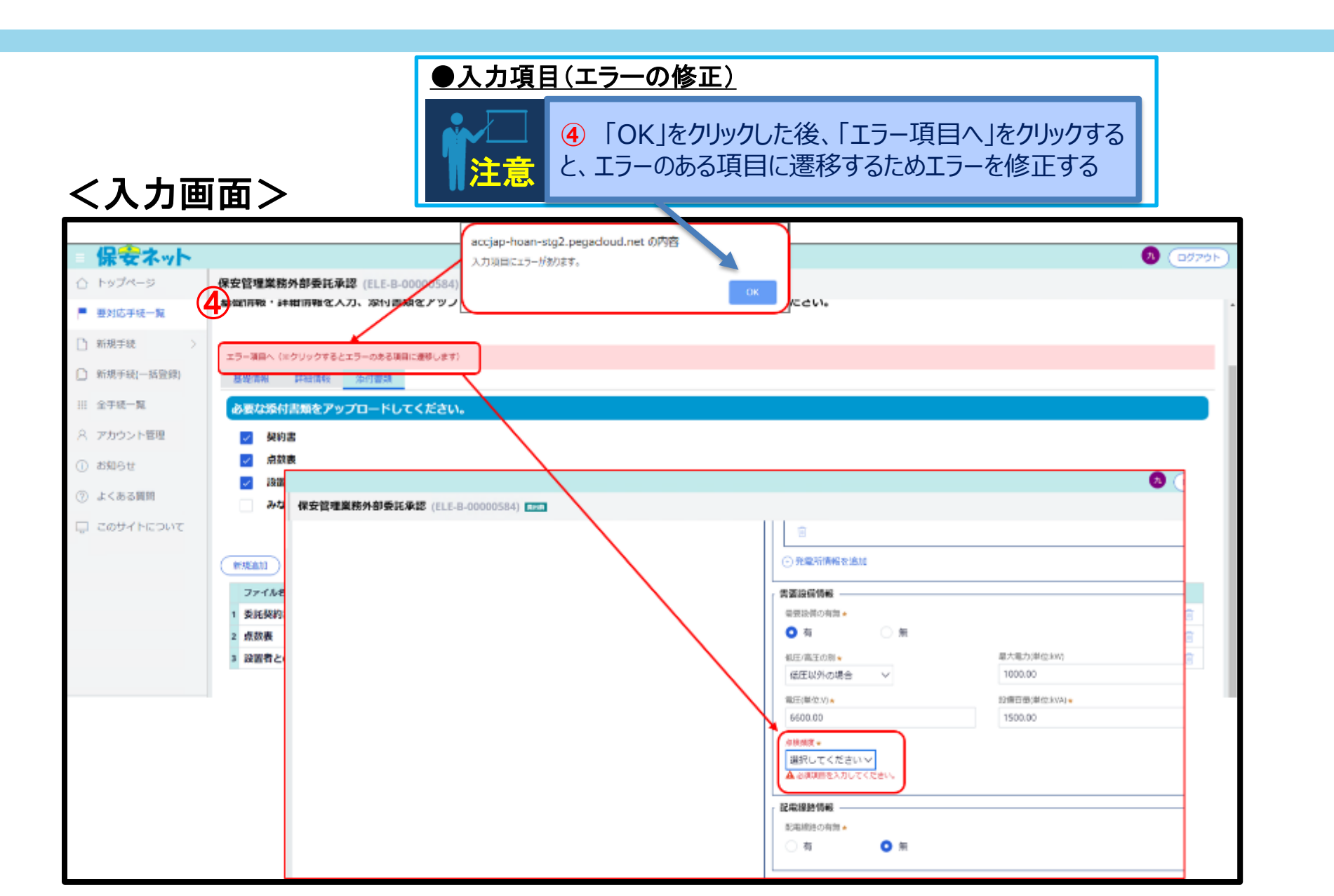

40

#### 3-7.外部委託承認申請の提出

|                                           | ●入力項目(提出)                            |                                                                            |
|-------------------------------------------|--------------------------------------|----------------------------------------------------------------------------|
|                                           | ・エラーの修正後、再度「確認へ」を過                   | <u>選択し、エラーが解消されたことを</u>                                                    |
|                                           | 確認して「提出」を選択する                        |                                                                            |
| く入力画                                      | 面>                                   |                                                                            |
| 保安ネット                                     |                                      | م ( <u>مۇركە</u>                                                           |
| 合 トップページ                                  | ▲ 保安管理業務外部委託承認 (ELE-B-00000778)      |                                                                            |
| □ 要対応手統一戰                                 |                                      |                                                                            |
| 新規手続 >                                    |                                      | FAGI                                                                       |
| ▲ 電気事業法                                   | 入力内容を確認し、右下の「提出」ボタンを押して提出してください。     |                                                                            |
| ⊘ 液化石油ガス法                                 |                                      |                                                                            |
| // 火寮類取締法                                 | ##K2111,#98 J¥\$8111,#98 355(51)1838 |                                                                            |
| → 就山保安法                                   | ☑ 契約書<br>> 白効素                       |                                                                            |
|                                           | ≥ 設置者との関係が分かる資料                      | ※保安ネットでの電気事業法における電子申請について設置者との関係性がわかる書類。                                   |
| <ul> <li>         ・<br/>・<br/>・</li></ul> | 三 みなし設置者として要件をみたしていることの説明書           | ※「みなし設置者として要件をみたしていることの説明書」について、初めて <mark>提</mark> 出する場合は説明書を添付し<br>てください。 |
|                                           |                                      |                                                                            |
|                                           | 771148                               |                                                                            |
| ス アカウント管理                                 | 1 委託契約書例                             |                                                                            |
| () お知らせ                                   | 2 点数表                                |                                                                            |
| ② よくある質問                                  |                                      |                                                                            |
| - COURT - COURT                           |                                      |                                                                            |
| 操作中                                       |                                      | ↑上に戻る                                                                      |
|                                           |                                      |                                                                            |
| 保安管理菜務55部<br>委託承認<br>515-8-000-178        |                                      |                                                                            |
| 22. 2 00000110                            | •                                    | 41                                                                         |

### 3-8.保安規程届出情報入力(外部委託と同時に届出)

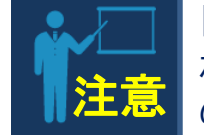

「保安管理業務外部委託申請」と「事業用電気工作物の保安規程の届出」は紐付けされるため、「保安管理業務外部委託申請」の入力完了後、続けて「事業用電気工作物の保安規程の届出」を入力することとなる。

#### <入力画面>

| = {   | 吊安ネット     |                                 |                          | <ul> <li>         ・         ・         ・</li></ul> |
|-------|-----------|---------------------------------|--------------------------|---------------------------------------------------|
| ΔÞ    | ップページ     | 保安管理業務外部委託承認 (ELE-B-00000778) 💶 |                          |                                                   |
| ₽₫    | 刘応手続一覧    | 提出ありがとうございます。                   |                          |                                                   |
| 🗎 新   | 規手続 🗸 🗸   | RUS                             |                          |                                                   |
| 1     | 建筑事業法     |                                 |                          |                                                   |
| 0     | 液化石油ガス法   |                                 |                          |                                                   |
| 0     | 火栗類取締法    |                                 |                          |                                                   |
| 0     | 鉱山保安法     |                                 | 「事業用記気工作物の保安規程の届出」を続けて入力 |                                                   |
| 0     | ガス事業法     |                                 | 第7                       |                                                   |
| [] 新  | 規手統(一括登録) |                                 |                          |                                                   |
| HH \$ | TH: 32    |                                 |                          |                                                   |
| 87    | カウント管理    |                                 |                          |                                                   |

#### 3-9. 保安規程届出情報入力(基礎情報①)

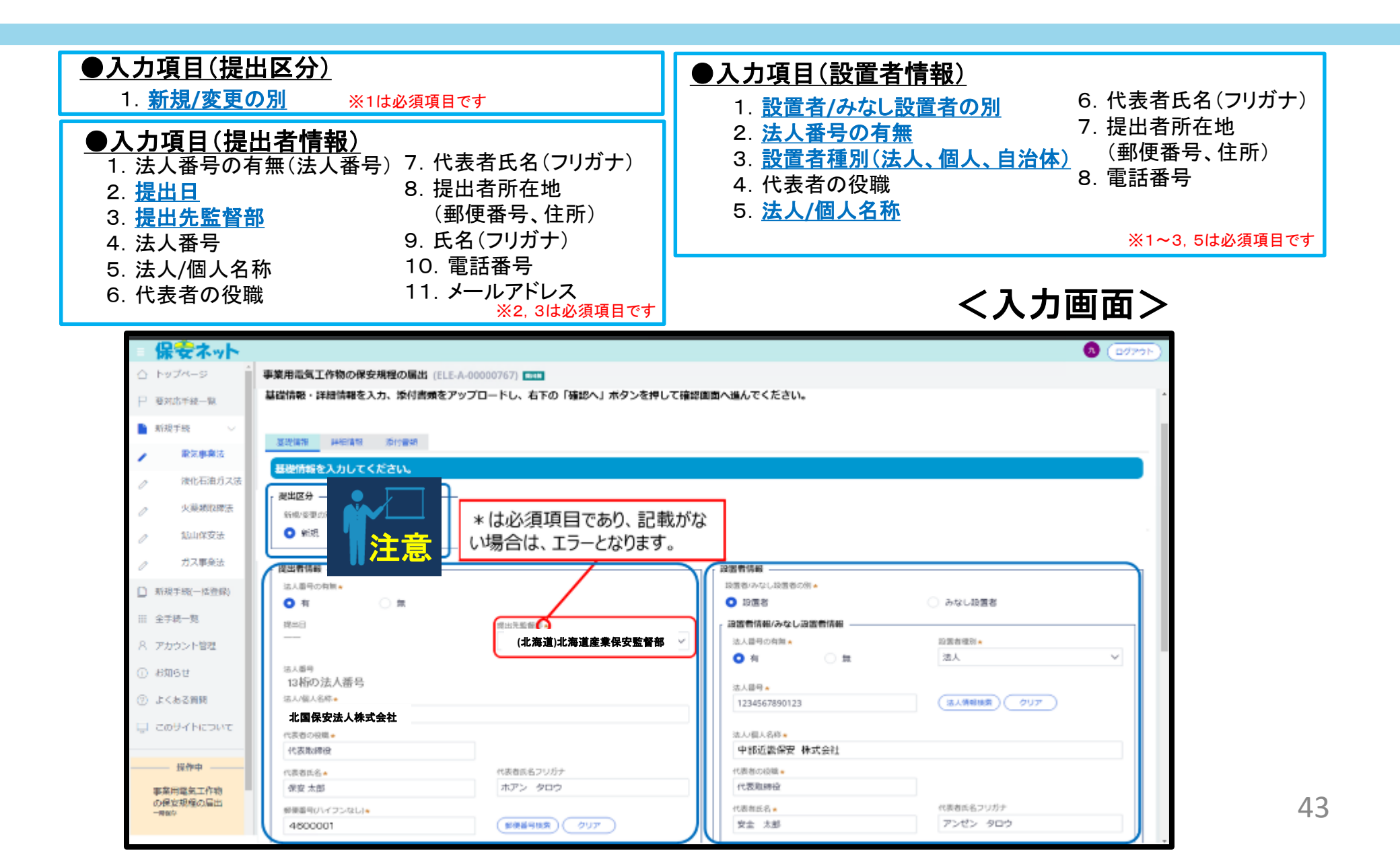

#### 3-9. 保安規程届出情報入力(基礎情報②)

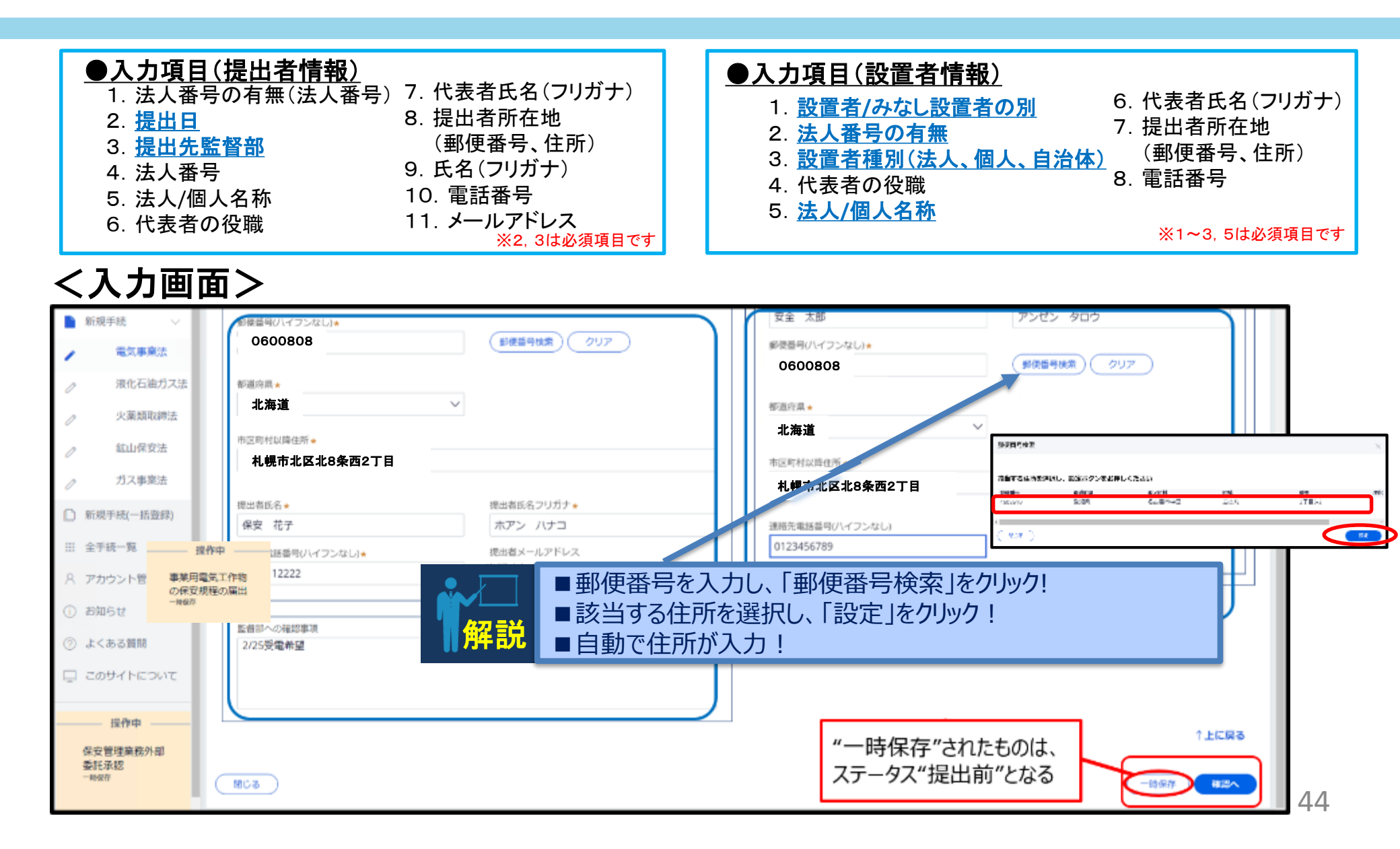

#### 3-10.保安規程届出情報入力(詳細情報①:事業場情報、電気工作物)

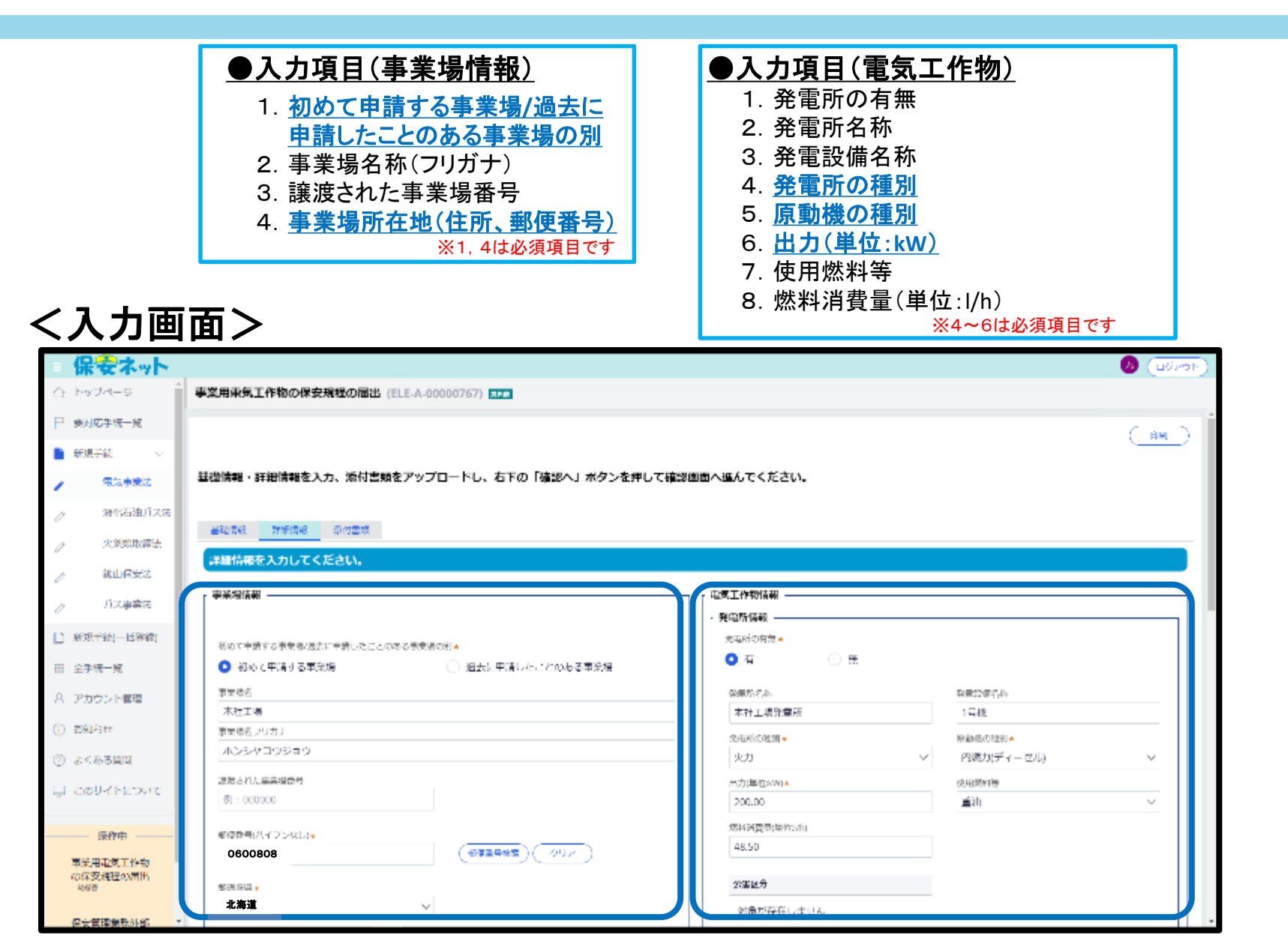

45

#### 3-10.保安規程届出情報入力

(詳細情報②:事業場情報、需要設備情報、配電線路情報、非常用予備発電装置)

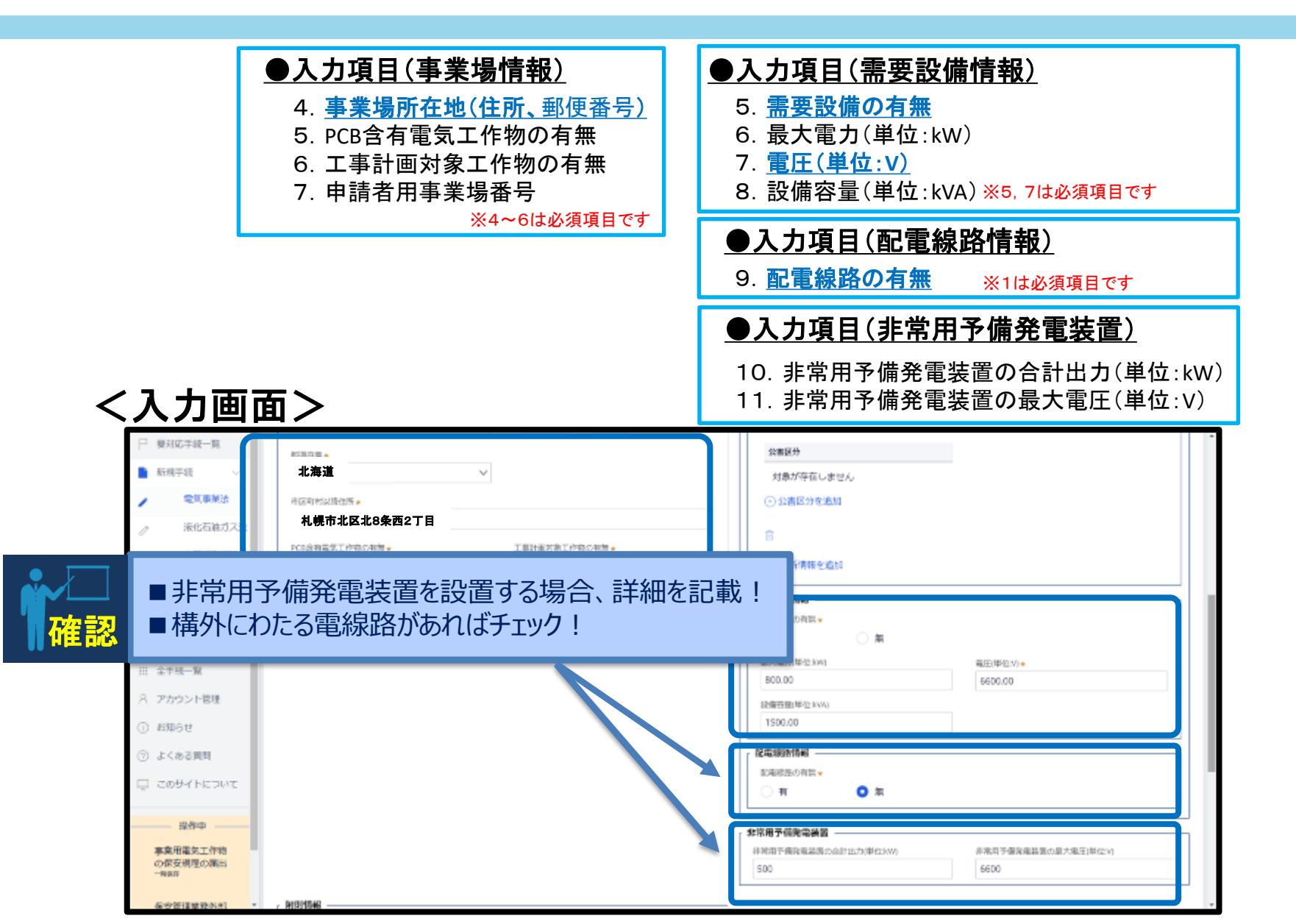

#### 3-10. 保安規程届出情報入力 (詳細情報③: 附則情報)

#### ●入力項目(附則情報)

- 8. 「電気事業法第42条及び同法施行規則第50条の規定に従い、 規程を作成したことを確認済みです。」にチェック
- 9. 「主任技術者制度の解釈及び運用(内規)に適合していることを 確認済みです。」にチェック

#### ●入力項目(電気主任技術者関連情報)

10. 主任技術者の選任形態

<入力画面>

| □ 要对応手続一覧                    |                                                 | ○ 有                                   |
|------------------------------|-------------------------------------------------|---------------------------------------|
| 新規デ統 ~                       |                                                 | ato state per sus conceptions que rep |
| / 電気車菜法                      |                                                 |                                       |
| ⊘ 液化石油ガス法                    |                                                 | 500 6500                              |
| ⊘ 火莱瓢取降法                     | Nijithee                                        |                                       |
|                              | 制定作月日▲ 税店留理名                                    |                                       |
| ⊘ ガス事業法                      | 2020/02/17 III PUTRMARENS                       |                                       |
| 前親手號(一括登録)                   | ✓ 電気事業法第42条及び間法施行規則第50条の規定に従い、規程を作成したことを確認済みです。 | ■選択する候補は以下のとおり。                       |
| ※ 全于統一覧                      | ✓ 主任技術者制度の解釈及び運用(内規)に適合していることを確認済みです            | 1選任(専任) ④兼任                           |
| 八 アカウント管理                    |                                                 | ②選任(外部選任) ⑤外部委託                       |
| <ol> <li>(i) お知らせ</li> </ol> | 電気主任技術者構建情報                                     | ③選任(統括) ⑥許可                           |
| ③ よくある質問                     | 主任後端谷の遺住宅田。<br>外部で江 ~                           |                                       |
| E SOUTHEOUS                  | 7 同時提出された手続                                     |                                       |
|                              | 同時提出された外部委託承認中請はこちら                             |                                       |
| 操作中                          |                                                 |                                       |
| ●東田輸送工作物<br>の保安規程の届出<br>一般の  |                                                 |                                       |
|                              |                                                 |                                       |
| 保安管理業務外部                     | *                                               |                                       |

### 3-11. 保安規程届出情報入力 (添付資料)

#### ●入力項目(書類の添付とチェック)

- ① 添付する書類の項目をチェックする
- 2 新規追加をクリックし、必要なファイルを添付する
- ③ すべての情報を入力し「確認へ」をクリックする

#### <入力画面>

| Ξ | 保安ネット                                  |                                          | 👧 👧 👧 🕹 🕹 🕹 🕹 🕹 🕹 🕹 🕹                              |
|---|----------------------------------------|------------------------------------------|----------------------------------------------------|
| Û | トップページ                                 | 事業用電気工作物の保安規程の層出 (ELE-A-00000767) ====   |                                                    |
| F | 要对応手統一覧                                |                                          | ( 1000                                             |
|   | 新規手続 >                                 |                                          |                                                    |
| D | 新規手続(一括登録)                             | 基礎情報・詳細情報を入力、添付書類をアップロードし、右下の「確認へ」ボタンを押し | て確認画面へ進んでください。                                     |
|   | 全手統一覧                                  | ▲松浦報 時間備報 500000 添付資料の項目にチェック            |                                                    |
| 8 | アカウント管理                                | 必要な恐付害罰をアップロードしてください。                    |                                                    |
| 0 | お知らせ                                   | ( Q Q Q Q Q Q Q Q Q Q Q Q Q Q Q Q Q Q Q  |                                                    |
| 0 | よくある質問                                 | 保安規程変更対象の適用事業場一覧                         |                                                    |
| Ģ | このサイトについて                              | みなし設置者として要件をみたしていることの説明書                 | ※「みなし設置者として要件をみたしていることの説明書」について、<br>てください。 添付資料の追加 |
|   | 2                                      | (RFMREAD)                                |                                                    |
|   |                                        | 77-11/2                                  |                                                    |
|   |                                        | 1 保安規程 (本文)                              |                                                    |
| - |                                        |                                          |                                                    |
|   | 事業用電気工作物<br>の保安規程の届出<br>ELE-4-00000767 |                                          |                                                    |
|   | 保安管理業務外部)<br>委託承認<br>ELE-8-00000778    | BUL & BUTH                               |                                                    |
|   |                                        |                                          |                                                    |

注意

当該設置者に関して初めて電子申請にて提出す る手続きの場合、「設置者との関係が分かる資

料」の添付が必須となる。

#### 3-12.保安規程届出情報入力(確認→エラー処理→提出)

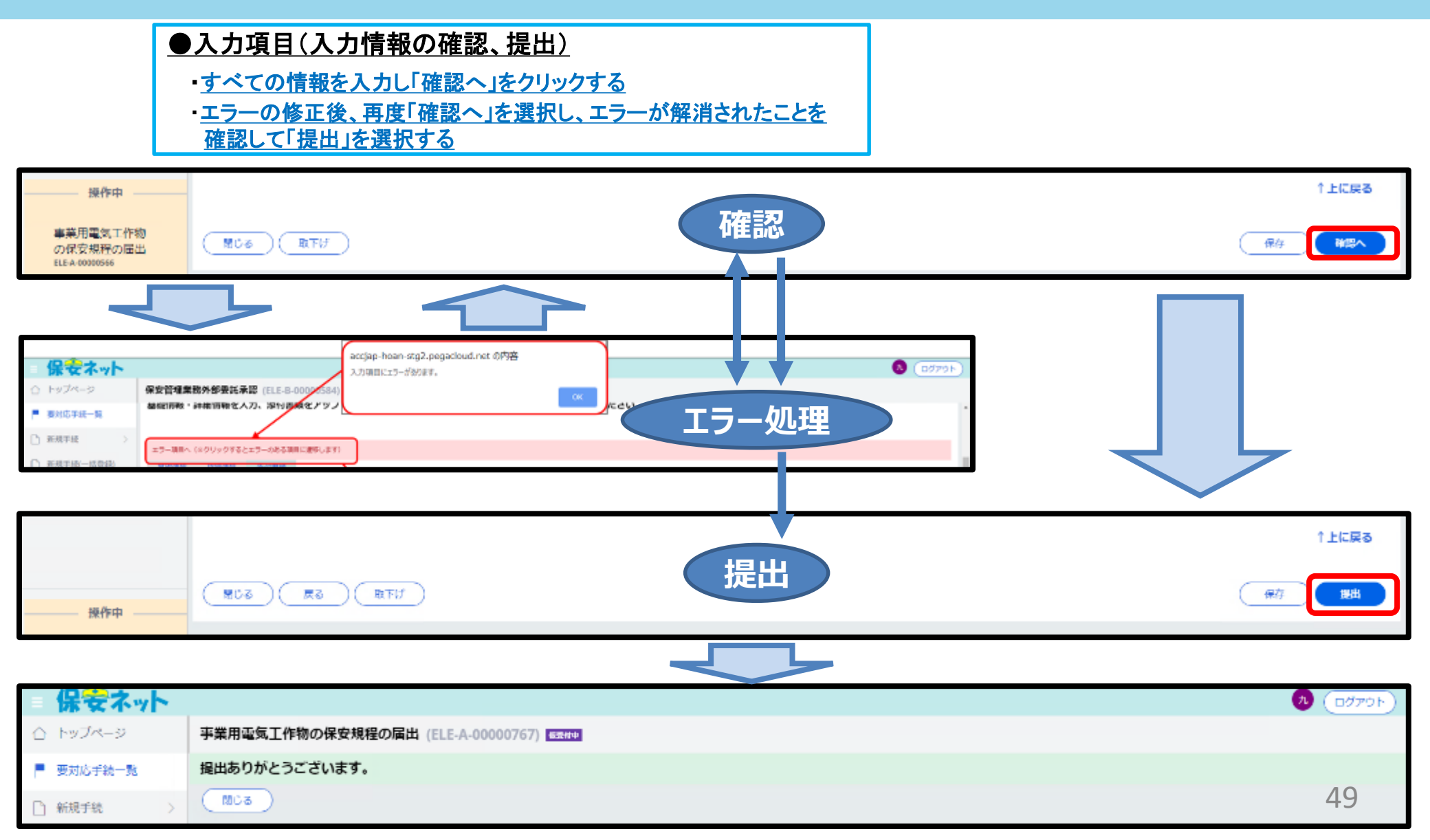

#### 3-13. 手続き状況確認(提出後)

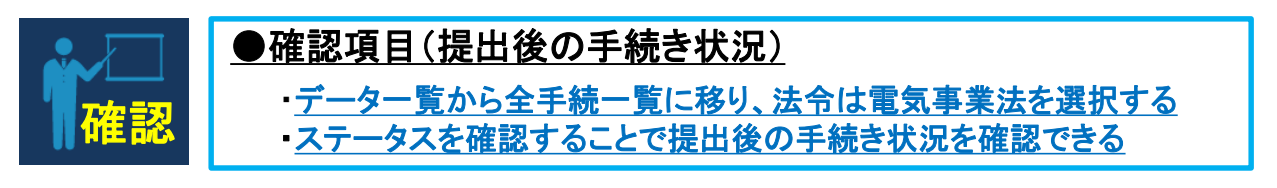

#### く確認画面>

| =          | 保安ネット      |                                                                                              | -<br> |
|------------|------------|----------------------------------------------------------------------------------------------|-------|
| $\bigcirc$ | トップページ     | 全手続一覧                                                                                        |       |
| Ρ          | 要対応手統一覧    | 法令 電気事業法 ∨ 提出先監督部 (北海道)北海道産業保安監督部長 ∨ 手続裏択 選択してください ∨                                         |       |
| D          | 新規手続 >     |                                                                                              |       |
| D          | 新規手続(一括登録) | 手続件数:2         手続情報出力         発電所情報出力                                                        |       |
|            | ☆王師―留      | ステークスマ 管理番号 、マ 手続名 マ 提出日 マ 受理日マ 施行日マ 設置者 法人/個人名称マ 事業場名称マ 事業場合マ 事業場 番道府県マ 提出者 法人/個人名称 マ 受理番号マ | 道知番号r |
|            |            |                                                                                              |       |
| 8          | アカウント管理    |                                                                                              | •     |
| 0          | お知らせ       | 手続き提出後のステータス                                                                                 |       |
| 0          | よくある質問     |                                                                                              |       |
|            | このサイトについて  |                                                                                              |       |
|            |            |                                                                                              |       |
|            |            |                                                                                              |       |
|            |            |                                                                                              |       |
|            |            |                                                                                              |       |
|            |            |                                                                                              |       |
|            |            |                                                                                              |       |
|            |            |                                                                                              |       |
| _          | 操作中        |                                                                                              |       |
|            |            |                                                                                              | = 0   |

#### 3-14. 手続き状況確認(審査終了後)

#### く確認画面>

| 保安ネット                                          |                                                                                                    | 0 (DØ70F)    |
|------------------------------------------------|----------------------------------------------------------------------------------------------------|--------------|
| ○ トップページ                                       | 全手続一覧                                                                                                    |              |
| P 要対応手統一覧 ○ 新規手統 >                             | 法令 電気事業法 V 提出先監督部 (北海道)北海道産業保安監督部長 V 手続編記 選択してください V                                                                                                    |              |
| ◎ 新現丁取( 北登録)                                   | 手統件数:2 (手修体製出力) (発明時後期出力)<br>ステータス (管理番号 ) 7 手続名 7 提出日 7 受理日 7 施行日 7 設置費法人/編人名称 7 軍業場合称 軍業場合時 軍業場合 (源山内県 7 提出目法人/編人名称 7                                                                    | 交理書号         |
| <ul> <li># 全手続一覧</li> <li>※ アカウント管理</li> </ul> | 審査完了 ELE-5-00000778 保安管理業務外部委託承認 2020/02/06 2020/02/06 北海道保安株式会社 本社工場 DD0033 北海道 北海道 学研究了 ELE-A-00000767 事業用車気工作物の保安規程の膨出 2020/02/06 2020/02/06 北海道保安株式会社 本社工場 DD0033 北海道 北海道 どさんk保安株式会社 1 | 20200206-ELF |
| ① お知らせ<br>⑦ よくある時間<br>🖵 このサイトについて              |                                                                                                    |              |
| <b>Å</b>                                       | <ul> <li>■監督部での審査が終了したものは、</li> <li>■申請書;承認 → ステータス:施行完了</li> <li>■届出書;受理 → ステータス:受理完了</li> <li>なお、"施行完了"は、通知文書(承認書)</li> <li>を出力することができる。</li> </ul>                                      |              |

#### 3-15.通知文書 (承認通知)の出力

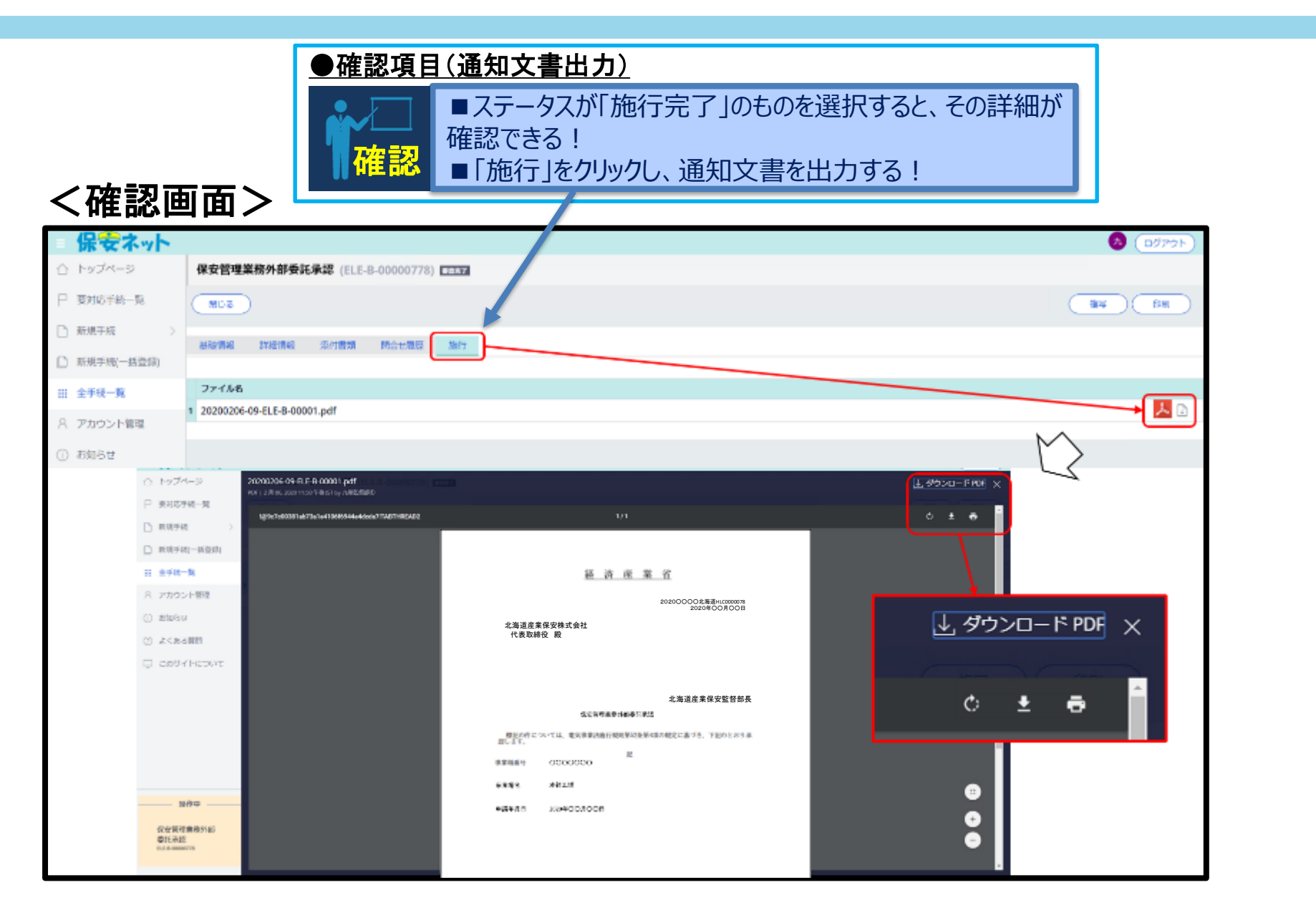

### 3-16.通知文書 (承認通知)の印刷

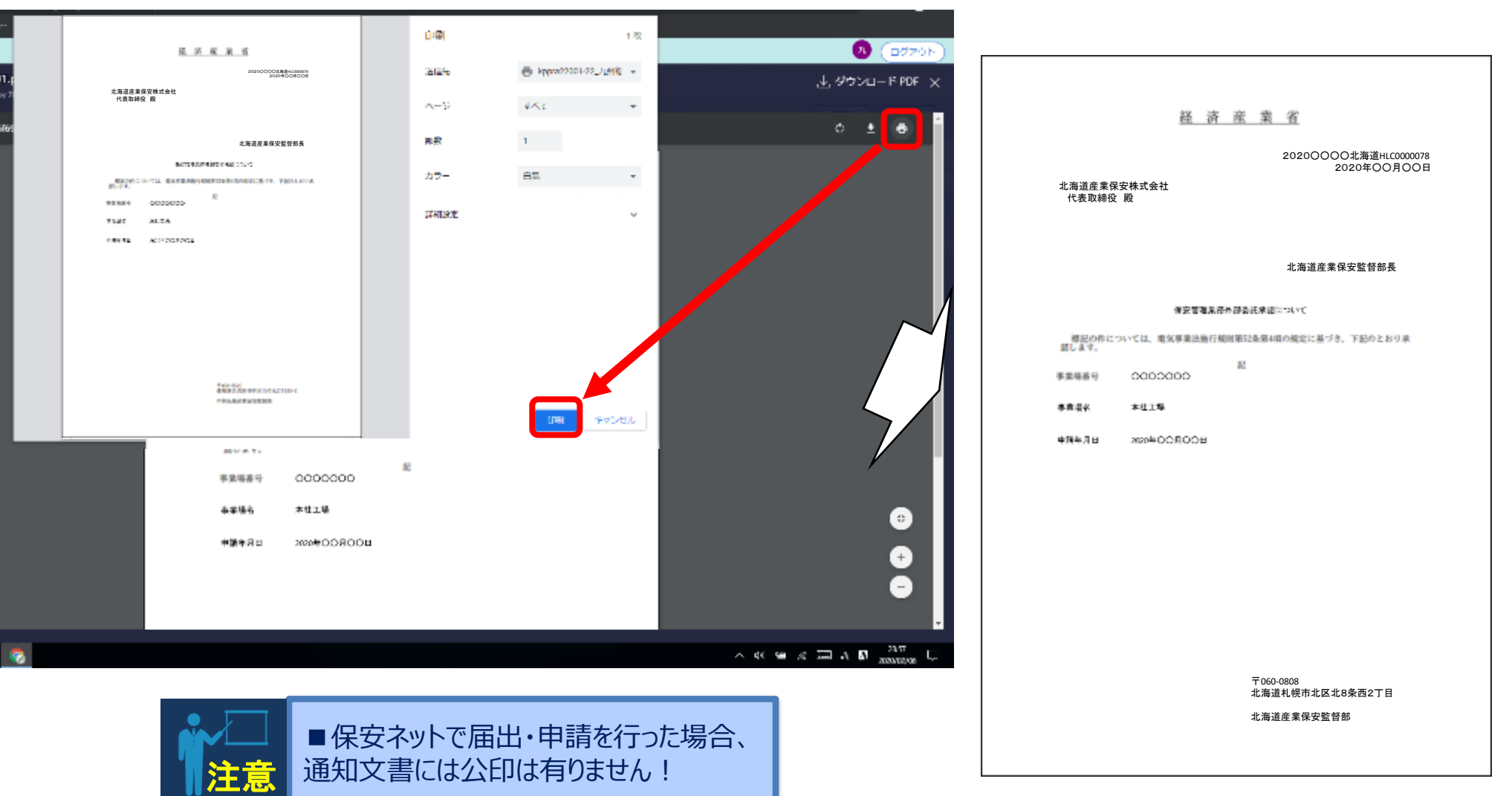

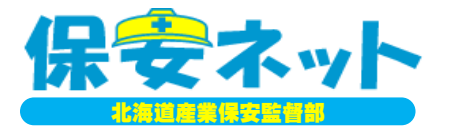

◆最後に;保安ネットに関する問合せ先◆

# ①操作方法、不具合に関して ■保安ネットヘルプデスク; 電話050-2018-8381 ■受付時間; 平日9:00~18:00

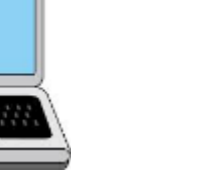